## คู่มือ CPU-elearning (สำหรับอาจารย์)

#### 1. การเข้าใช้งานสู่ระบบ CPU-elearning ของมหาวิทยาลัยเจ้าพระยา

การเข้าสู่ร<sup>ู้</sup>ะบบ **CPU-elearning** สามารถทำได้โดยผ่าน URL http://elearning.cpu.ac.th โดยระบบจะแสดง หน้าแรกตามรูปภาพที่ 1 สำหรับการเข้ำสู่ระบบนั้น อาจารย์ และนักศึกษาจะใช้ Username และ Password เดียวกับ Email ของ มจพ. ค่าเบื้องต้นเป็นภาษาอังกฤษ สามารถเลือกใช้งานเป็นภาษาไทยได้ ในด้านขวาของหน้าจอ

| Thai (th) -                                                                                                    |                             |                            | คุณยังไม่ได้เข้าสู่ระบบค่ะ                           |  |
|----------------------------------------------------------------------------------------------------|-----------------------------|----------------------------|------------------------------------------------------|--|
| CHAOPPARTA NUTT                                                                                                    | <u> </u>                    | Call Us: 0-5               | i633-4236 , 0-5633-4714 🗧 Email: chaopraya@cpu.ac.th |  |
| หน้าหลัก ► ล็อกอินเข้าเว็บ                                                                                                    | ลือกภาษา                    |                            |                                                      |  |
|                                                                                                    | เข้                         | าสู่ระบบ                   |                                                      |  |
|                                                                                                    | ชื่อผู้ใช้                  |                            |                                                      |  |
|                                                                                                    | รหัสผ่าน                    |                            | กรอกข้อมูลเข้าสู่ระบบ                                |  |
|                                                                                                    | Rem                         | ember username             |                                                      |  |
| ໝ້າສູ່ເຈະນານ                                                                                                    |                             |                            |                                                      |  |
|                                                                                                    | สัมชั่งผู้ใช้หรือหงัสผ่าน 9 |                            |                                                      |  |
| เว็บบรามขอร์ที่คุณใช้ต้องอนุญาตให้รับ cookies 🕐                                                                                                    |                             |                            |                                                      |  |
| บุคคลทั่วไปสามารถเข้าขมใต้เฉพาะรายวิชาที่มี สัญลักษณ์หน้าคมดีตอยู่ นั่นอือ อนุญาตไห้บุคคลทั่วไปเข้าศึกษาได้ นอกนั้น สำหรับ<br>ท่านที่เป็นสมาชิกเท่านั้น |                             |                            |                                                      |  |
|                                                                                                    | າກັນຮູ້ຮະນ                  | เในฐาน≈ <b>เคตอทั่วไ</b> ป |                                                      |  |

รูปภาพที่ 1 แสดงหน้าแรก CPU-elearning

## รายละเอียดของส่วนประกอบต่างๆ ที่สำคัญของระบบมีดังนี้

(1.1) ส่วนเลือกภาษา ในส่วนนี้จะส<sup>้</sup>ามารถให้ผู้ใช้ระบบเลือกเปลี่ยนภาษาในการใช้งานระบบได้

- (1.2) ส่วนการ Login เข้าสู่ระบบ CPU-elearning จะแบ่งกลุ่มผู้ใช้ออกเป็น 3 ระดับ ได้แก่
  - ผู้ใช้ระดับผู้ดูแลระบบ ( Administrator )
  - ผู้ใช้ระดับผู้สอน ( Instructor )
  - ผู้ใช้ระดับผู้เรียน ( Student / User )

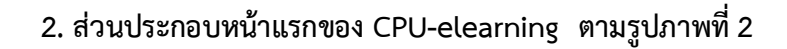

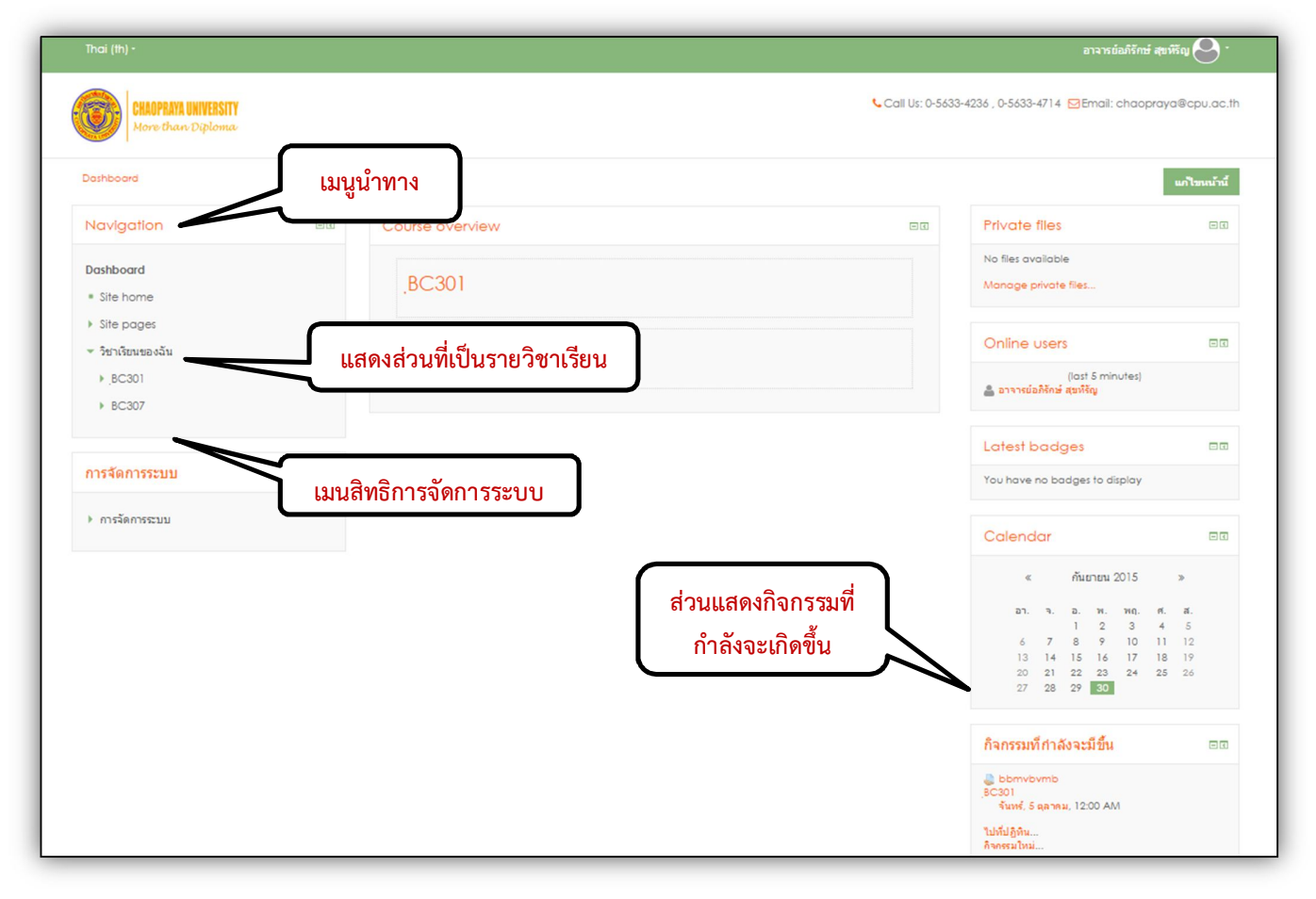

รูปภาพที่ 2 แสดงส่วนประกอบของ TU-MOODLE

ผู้ใช้สามารถซ่อนเมนูต่างๆ ไว้ทางด้านซ้ายมือโดยคลิกที่ปุ่ม และสามารถคลิกเพื่อนาเมนูกลับมายัง ที่เดิมได้เช่นกัน

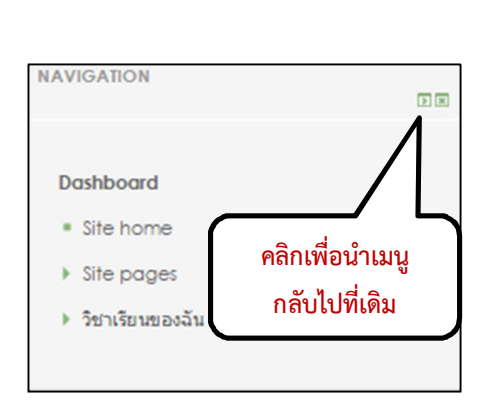

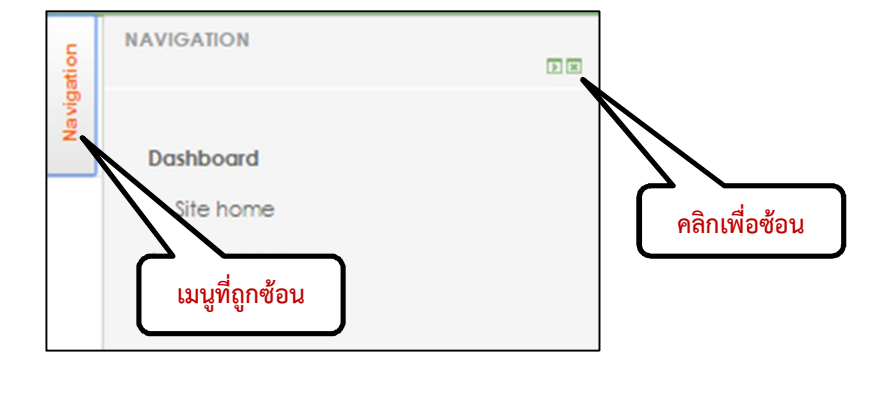

## 2.1 การแก้ไขข้อมูลส่วนตัว

ผู้ใช้สามารถแก้ไขข้อมูลส่วนตัวได้ โดยไปที่เมนู Administration > My profile setting > Edit profile \*\*\* สา หรับการแก้ไขอีเมลล์ นั้นไม่สามารถทาการแก้ไข Email ได้เนื่องจากทาง มจพ. ต้องการให้ใช้ของ @cpu.ac.th เท่านั้น เมื่อ แก้ไข เพิ่มเติมข้อมูลเสร็จแล้ว จากนั้นกดปุ่ม "Update profile"

| ชื่อ *                                                                                                 | อาจารย่อภิจักษ์                                                                                                    |
|----------------------------------------------------------------------------------------------------|----------------------------------------------------------------------------------------------------|
| นามสกุล*                                                                                               | สบหรือ                                                                                                    |
|                                                                                                    |                                                                                                    |
| 5179*                                                                                                  | APIRUK.S@cpu.ac.th                                                                                                    |
| แสดงอีเมล                                                                                              | สมาชิกไนวิชาท์เรียนแท่ามั้นที่จะเห็นอิเมล ▼                                                                                                    |
| จังหวัด                                                                                                | <sup>แหสวหล</sup> ์ ไม่สามารถแก้ไข Email ได้ใช้ของ                                                                                                    |
| เลือกประเทศ                                                                                            | Trolond • @cpu.ac.th เท่านั้น                                                                                                    |
| โซนเวลา                                                                                                | Asia/Bangkok:                                                                                                    |
| รายละเอียด 🕐                                                                                           |                                                                                                    |
|                                                                                                    |                                                                                                    |
|                                                                                                    |                                                                                                    |
|                                                                                                    |                                                                                                    |
|                                                                                                    |                                                                                                    |
|                                                                                                    |                                                                                                    |
|                                                                                                    |                                                                                                    |
| User picture                                                                                           |                                                                                                    |
| r User picture<br>รูปปัจจุบัน                                                                          | พล คลิกเพื่อเปลี่ยนภาพโปรไฟล์                                                                                                    |
| ' User picture<br>รูปปัจจุบัน<br>ภาพใหม่ (*)                                                           | ไม่มี<br>คลิกเพื่อเปลี่ยนภาพโปรไฟล์<br>Maximum size for new files: 2มมะไม่มี, maximum attachments: 1                                                                                                    |
| ั User picture<br>มันระโปรร<br>ภาพใหม่ இ                                                               | ามมั<br>คลิกเพื่อเปลี่ยนภาพโปรไฟล์<br>Maximum size for new files: 2มเครไมย์, maximum attachments: 1<br>เอา<br>เอา<br>เอา<br>เอา<br>เอา<br>เอา<br>เอา<br>เอา                                                                                                    |
| บserpicture<br>มีปัจจุบัน<br>ภาพใหม่ (ชิ)                                                              | นมั<br>คลิกเพื่อเปลี่ยนภาพโปรไฟล์<br>Maximum size for new files: 2 เมตรไมส์, maximum attachments: 1<br>เหลื<br>> ■ ไฟส์                                                                                                    |
| บser picture<br>รูปปัจจุบัน<br>ภาพใหม่ (*)                                                             | 1แล้<br>คลิกเพื่อเปลี่ยนภาพโปรไฟล์<br>Maximum size for new files: 2แมะ ในส์, maximum attachments: 1<br>เลื่อ<br>> ■ ไฟล์<br>You can drag and drop files here to add them.                                                                                                    |
| r User picture<br>รูปมัวจงุบัน<br>ภาพใหม่ (*)<br>คำบรรยายภาพ                                           | ไม่มี<br>คลิกเพื่อเปลี่ยนภาพโปรไฟล์<br>Maximum size for new files: 2แมะไมม์, maximum attachments:                                                                                                    |
| User picture<br>รูปปัจจุบัน<br>ภาพใหม่ (*)<br>คำบรรยายภาพ<br>Additional names                          | ใม่มี<br>คลิกเพื่อเปลี่ยนภาพโปร่ไฟล์<br>Maximum size for new files: 2มเกะไมส์, maximum attachments:                                                                                                    |
| บระค picture<br>รมปัจจุบัน<br>ภาพใหม่ ⊕<br>คำบรรยายภาพ<br>Additional names<br>ความสนใจ                 | ามส์<br>คลิกเพื่อเปลี่ยนภาพโปร่ไฟล์<br>Maximum size for new files: 2แหรไมส์, maximum attachments:                                                                                                    |
| User picture<br>รูปปัจจุบัน<br>ภาพใหม่ (*)<br>คำบรรยายภาพ<br>Additional names<br>ความสนใจ              | ามมี<br>คลิกเพื่อเปลี่ยนภาพโปรไฟล์<br>Maximum size for new files: 2แตรไมย์, maximum attachments: 1<br>เชื่อ ชี<br>" " ใหย์<br>" " โหย์<br>" " โหย์<br>" " " โหย์<br>" " " โหย์<br>" " " โหย์<br>" " " โหย์<br>" " " โหย์<br>" " " โหย์<br>" " " โหย์<br>" " " โหย์<br>" " " โหย์<br>" " " โหย์<br>" " " โหย์<br>" " " โหย์<br>" " " โหย์<br>" " " โหย์<br>" " " โหย์<br>" " " โหย์<br>" " " โหย์<br>" " " โหย์<br>" " " โหย์<br>" " " " โหย์<br>" " " " โหย์<br>" " " โหย์<br>" " " " " " " " " " " " " " " " " " " |
| User picture<br>รูปมัจจุบัน<br>ภาพใหม่ (*)<br>ค่ามรรยายภาพ<br>Additional names<br>ความสนใจ<br>โนบังค์ม | ระสั<br>คลิกเพื่อเปลี่ยนภาพโปรไฟล์<br>Maximum size for new files: 2uns ในส์. maximum attachments:<br>เอา<br>พัฒนา<br>พัฒนา<br>ไปส์<br>You can drag and drap files here to add them.<br>You can drag and drap files here to add them.<br>Nou can drag and drap files here to add them.                                                                                                    |

รูปภาพที่ 3 แสดงหน้าจอการปรังปรุงข้อมูลส่วนตัว

### 3. การจัดการรายวิชา

- **3.1 การสร้างรายวิชาใหม่** กรณีที่อาจารย์ได้รับสิทธิ์ให้สามารถเพิ่มรายวิชาได้เองโดยมีวิธีการตามข้อต่อไปนี้
  - ขั้นตอนการเพิ่มรายวิชา ไปที่บล็อค การจัดการระบบ เลือกการจัดการระบบ > เลือกรายวิชา ทั้งหมด > เลือกเพิ่ม/แก้ไข รายวิชา > จากนั้นเลือก Create new course จากนั้นกรอกข้อมูลรายวิชา ตามรูปภาพที่ 4

| เพิ่มรายวิชา           |                    |                                                        |
|------------------------|--------------------|--------------------------------------------------------|
| ร ทั่วไป               |                    | Expand all<br>กรอกชื่อรายวิชาห้ามเว้น<br>ปล่อยช่องว่าง |
| ชื่อเต็ม* 💮            |                    |                                                        |
| Course short name* (?) |                    | กรอกรหัสรายวิชาห้ามเว้น<br>ปล่อยช่องว่าง               |
| ประเภทของรายวิชา 🛞     | ทั่วไป ▼           |                                                        |
| มองเห็นได้ 💮           | แสดง 🔻             | แสดง/ซ่อนรายวิชา                                       |
| วันเริ่มต้นรายวิชา 🛞   | 1 ▼ далан ▼ 2015 ▼ |                                                        |
| ถหัสรายวิชา 🕐          |                    | ใส่ ว/ด/ป ที่เริ่มเรียน                                |

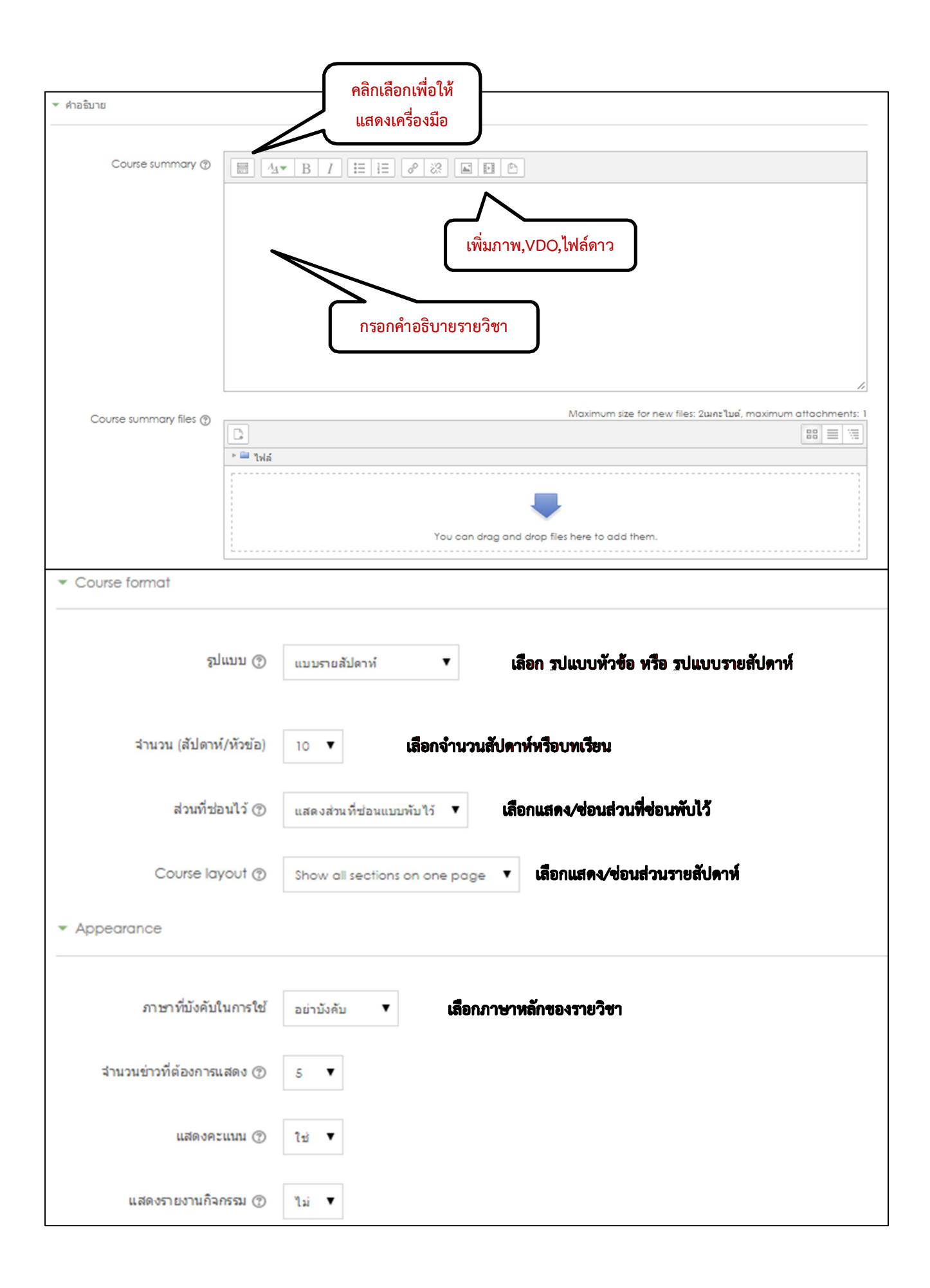

สาหรับค่า "Course format" นั้น เป็นการกำหนดรูปแบบของเนื้อหาในรายวิชาที่เปิดสอนในแต่ละครั้ง
 เบื้องต้นกำหนดเป็น "Weekly format" ซึ่งส่วนใหญ่มักจะกำหนดภายใต้ 3 รูปแบบดังนี้

1. Weekly format แบบรายสัปดาห์ เหมาะสาหรับการกำหนดหัวข้อสอนรายสัปดาห์ เมื่อขึ้น สัปดาห์ ใหม่ผู้เรียนจึงจะสามารถเรียนสัปดาห์ถัดไปได้

2. Topics format แบบหัวข้อ จะใช้กรณีต้องการเปิดสอนแยกเป็นหัวข้อ เหมาะสาหรับสอน แบบแยก เนื้อหาเป็นรายบทไป

3. Social format แบบกลุ่มสนทนา จะใช้ในกรณีต้องการอภิปรายเป็นกลุ่มๆ

 หลังจากกดปุ่ม "Save changes" หากไม่มีข้อผิดพลาดใดๆ ระบบจะแสดงหน้าหลักของรายวิชาที่สร้าง ขึ้น ตามรูปภาพที่ 5

| ▼ Files | and uploads            |                                     |                                                                   |
|---------|------------------------|-------------------------------------|-------------------------------------------------------------------|
|         | ขนาดไฟล์สูงสุด 🕐       | เว็บไซด์ ∪pload limit (2เมกะไบด์) ▼ | เลือกขนาดไฟล์ ที่ใช้ในรายวิชาโดย<br>สามารถเลือกได้สูงสุดที่ยอมให้ |
| ▼ Gue   | est access             |                                     | upload ได้ถึง 60MB                                                |
|         | Allow guest access (?) | ไม่ ▼ อนุญาตให้บุคคลทั่วไปเ         | เข้าเรียนในรายวิชาหรือไม่                                         |
|         | Password 🕐             | 🔲 ไม่                               | <sub>ปกปิด</sub> กำหนดรหัสผ่านของร <sup>่</sup> ายวิชา            |

## รูปภาพที่ 4 แสดงหน้าจอประเภทรายวิชา

### รายละเอียดในช่องต่างๆ ของการเพิ่มรายวิชา

| องค์ประกอบ  | คำอธิบาย                                                                                        |
|-------------|-------------------------------------------------------------------------------------------------|
| ประเภทวิชา  | เลือกหมวดที่จะให้รายวิชาสังกัดอยู่                                                              |
| ชื่อเต็ม    | กรอกชื่อเต็มของรายวิชาสามารถเรียกดูรายชื่อวิชา และใช้ในการค้นหารายวิชาได้                       |
| ชื่อย่อ     | กรอกชื่อย่อของรายวิชา เช่น BI123 ซึ่งชื่อย่อนี้จะไม่สามารถซ้ำกันได้ กรณีที่มีชื่อย่อนี้อยู่แล้ว |
|             | ให้อาจารย์ใส่เว้นวรรค เพิ่มลงไป แต่ถ้ายังเพิ่มรายวิชาไม่ได้ให้ติดต่อกับผู้ดูแลระบบ              |
| รหัสรายวิชา | กรอกรหัสรายวิชา                                                                                 |
| บทคัดย่อ    | คำอธิบายรายวิชาโดยสรุปจะปรากฏในหน้าการเลือกหรือการค้นหารายวิชา                                  |

| องค์ประกอบ(ต่อ)           | คำอธิบาย(ต่อ)                                                                       |
|---------------------------|-------------------------------------------------------------------------------------|
| รูปแบบ                    | กำหนดรูปแบบของห้องเรียน แบ่งออกเป็น 3 รูปแบบดังนี้                                  |
|                           | o แบบรายสัปดาห์ : การจัดการรายวิชาสัปดาห์ต่อสัปดาห์โดยมีวันที่เริ่มต้นและสิ้นสุดที่ |
|                           | ชัดเจน โดยจะมีกิจกรรมต่างๆ ในแต่ละสัปดาห์ให้นักศึกษาได้ทำ เช่น แบบทดสอบ หรือ ส่ง    |
|                           | การบ้าน เป็นต้น                                                                     |
|                           | o แบบหัวข้อ : รูปแบบจะคล้ายกับรายสัปดาห์ แต่ไม่จำกัดเวลาในการศึกษาหัวข้อนั้น        |
|                           | เหมาะสำหรับเข้ามาศึกษาเนื้อหาทาแบบทดสอบ หรือกิจกรรมต่างๆ ในรายวิชานี้ได้            |
|                           | ตลอดเวลา จนกว่าจะมีการยกเลิกรายวิชา                                                 |
|                           | 0 แบบกลุ่มสนทนา : รูปแบบจะเหมือนกระดานเสวนาทั่วไป เป็นลักษณะของการตั้ง              |
|                           | หัวข้อให้นักศึกษาได้เข้ามาแสดงความคิดเห็นได้                                        |
|                           |                                                                                     |
| จำนวน (สัปดาห์/หัวข้อ)    | ถ้าเป็นช่องรูปแบบเป็นหัวข้อ หมายถึง จำนวนข้อ                                        |
|                           | ถ้าเป็นช่องรูปแบบเป็นสัปดาห์ หมายถึง จำนวนรายสัปดาห์ของบทเรียน                      |
| วันเริ่มต้นรายวิชา        | กรอกวันที่ที่ต้องการเปิดให้นักศึกษาเข้ามาใช้งาน                                     |
| ส่วนที่ซ่อนไว้            | กำหนดการแสดงส่วนที่ซ่อน มี 2 รูปแบบ คือ แสดงส่วนที่ซ่อนแบบพับไว้ และไม่ให้ใครเห็น   |
|                           | ส่วนที่ซ่อนไว้                                                                      |
| จำนวนข่าวที่ต้องการ       | จำนวนข่าวล่าสุดที่ต้องการให้แสดงในหน้ารายวิชา                                       |
| แสดง                      |                                                                                     |
| แสดงคะแนน                 | การกำหนดการแสดงคะแนนของนักศึกษาว่าแสดงหรือไม่แสดง                                   |
| แสดงรายงานกิจกรรม         | การกำหนดการแสดงรายงานกิจกรรมของนักศึกษาว่าแสดงหรือไม่แสดง                           |
| ขนาดไฟล์สูงสุด            | การกำหนดขนาดไฟล์สูงสุดที่จะทำการ upload เข้าสู่ระบบได้                              |
| ใช่คอร์สต้นแบบหรือไม่     | สามารถเลือกให้เป็นต้นแบบในการสร้างคอร์สอื่นๆ ได้ หรือ ไม่                           |
| การสมัครเข้าเรียนปลั๊กอิน | ห้ามเปลี่ยนแปลงผู้ดูแลระบบได้กำหนดไว้แล้วห้ามสมัครสมาชิกเอง ให้ใช้เฉพาะนักศึกษาของ  |
| ของการสมัครเข้าเรียน      | มจพ. เท่านั้น                                                                       |
| และ Default role          |                                                                                     |
| การเข้าเรียนในรายวิชา     | สามารถเลือกใช้ หรือไม่วันที่เริ่มต้น และหมดเขตการเรียนได้                           |
| ระยะเวลาเข้าเรียน         | สามารถกำหนดระยะเวลาให้นักศึกษาเข้าเรียน โดยทั่วไปจะกำหนดให้เป็น "ไม่จำกัด" ไว้      |
| การแจ้งเตือนการหมด        | สามารถเลือกให้ระบบแจ้งเตือนนักศึกษากรณีที่ไม่ได้เข้าใช้ระบบนานกี่วันโดยเลือกจำนวน   |
| สมาชิกภาพ                 | ตรง "หมดอายุ"                                                                       |
|                           |                                                                                     |

| องค์ประกอบ(ต่อ)        | คำอธิบาย(ต่อ)                                                                          |
|------------------------|----------------------------------------------------------------------------------------|
| Groups                 | ระบบกลุ่มแบ่งได้เป็น 3 ข้อดังนี้                                                       |
|                        | o การเรียนรวมกันไม่แบ่งกลุ่ม (No groups)                                               |
|                        | o กลุ่มแบบแยกกันอย่างชัดเจน (Separate groups : ศึกษาข้ามกลุ่มไม่ได้)                   |
|                        | o กลุ่มแบบศึกษาข้ามกลุ่มได้(Visible groups : แต่ทำกิจกรรมในกลุ่มอื่นไม่ได้)            |
|                        | และเลือกให้ใช้บังคับโดยเลือกที่ คำว่า "ไช่" หรือ "ไม่"                                 |
| รายวิชาที่มีอยู่       | เป็นการซ่อน หรือ แสดงรายวิชาได้หากอาจารย์พร้อมที่จะให้นักศึกษาเข้ามาใช้งานแล้วให้      |
|                        | เลือก"นักศึกษาสามารถเข้าศึกษารายวิชานี้ได้" แต่กรณีที่ท่านต้องการปิดปรับปรุงเนื้อหา    |
|                        | รายวิชาชั่วคราวโดยไม่ต้องการให้นักศึกษาเข้ามาใช้งานขณะที่มีการแก้ไข ให้เลือก"นักศึกษา  |
|                        | ยังไม่สามารถเข้าศึกษารายวิชานี้ได้"                                                    |
| รหัสผ่านเข้าสู่รายวิชา | หากอาจารย์ไม่ต้องการให้นักศึกษาที่ไม่ได้ลงทะเบียนเรียนรายวิชานี้เข้ามาเรียนได้ ให้ท่าน |
|                        | กรอกรหัสผ่าน แต่ท่านต้องแจ้งรหัสผ่านให้กับนักศึกษาของท่านตามรหัสนี้                    |
|                        | 🗌 ไม่ปกปิด หากคลิก 🗸 แสดงว่าให้แสดงข้อความรหัสผ่านเข้าเรียนเป็นตัวอักษร                |
| ให้บุคคลทั่วไปเข้าชม   | เป็นการกำหนดสิทธิ์ว่าให้บุคคลทั่วไปสามารถเข้ามาเรียนได้หรือไม่โดยสามารถที่จะ อ่าน      |
|                        | ข้อมูลได้อย่างเดียวเท่านั้นไม่สามารถโพสต์ข้อความ ตอบคำถาม หรือส่งไฟล์ได้               |
| ภาษาที่บังคับในการใช   | สามารถกำหนดการแสดงผลของรายวิชาว่าต้องการให้แสดงผลในภาษาใด                              |
|                        |                                                                                        |
| Role renaming          | Administrator คือ คำที่ใช้ในการเรียก ผู้ดูแลระบบ                                       |
|                        | Course creator คือ คำที่ใช้ในการเรียก ผู้ที่สามารถแก้ไข เพิ่มรายวิชาได้                |
|                        | Teacher คือ คำที่ใช้ในการเรียก อาจารย์ผู้สอน                                           |
|                        | Non-editing teacher คือ อาจารย์ผู้สอนที่ไม่สามารถแก้ไขได้                              |
|                        | Student คำที่ใช้ในการเรียก ผู้เรียน                                                    |
|                        | Guest คือ คำที่ใช้ในการเรียก ผู้เยี่ยมชม                                               |
|                        | Authenticated user คือ คำที่ใช้ในการเรียก บุคคลทั่วไป                                  |

| ashboard 🕨 BCO490                                                         |     | สงเทตงาก Breadcrumb จะ                               | ะแลดงหมาดหมู่ละชอยอรายวง | ) (รีมกา                                                                                                    | รแก้ไขในหน้านี้               |
|---------------------------------------------------------------------------|-----|------------------------------------------------------|--------------------------|----------------------------------------------------------------------------------------------------|-------------------------------|
| Navigation                                                                |     | 👼 กระดามม่าว                                         |                          | คนกระดานเสวนา                                                                                                    | - 4                           |
| Dashboard<br>= Site home                                                  |     | ใตุลาคม - 7ตุลาคม                                    |                          | ត័រ                                                                                                    |                               |
| <ul> <li>Site pages</li> <li>Current course</li> </ul>                    |     | 8ดุลาคม - 14ดุลาคม เนื้อหาและกิจกรรม แบ่งเป็นสัปดาห์ |                          | ่งเป็นสัปดาห์                                                                                                    |                               |
| ♥ BCO490 ▶ นักเรียนและผู้สนใจ                                             |     | 15ตุลาคม - 21ตุลาคม                                  |                          | <mark>ตั้งหัวข้อใหม่</mark><br>(ยังไม่มีข่าว)                                                                           |                               |
| ▶ Badges<br>วิชาเรียนของฉัน                                               |     | 22ตุลาคม - 28ตุลาคม                                  |                          | กิจกรรมที่กำลังจะมีขึ้น                                                                                                 | - 3                           |
|                                                                           |     | 29ตุลาคม - 4พฤศจิกายน                                |                          | ไม่มีกิจกรรมที่กำลังจะเริ่ม                                                                                             |                               |
| ารจัดการระบบ                                                              | - ( | 5พฤศจิกายน - 11พฤศจิกายน                             |                          | ไปที่ปฏิทิน<br>กิจกรรมใหม่                                                                                              |                               |
| <ul> <li>Course administration</li> <li>เริ่มการแก้ไขในหน้านี้</li> </ul> |     | 12พฤศจิกายน - 18พฤศจิกายน                            |                          | กิจกรรมล่าสุด                                                                                                    |                               |
| фาการตั้งค่า<br>▶ สมาชิก                                                  |     | 19พฤศจิกายน - 25พฤศจิกายน                            |                          | กิจกรรม ตั้งแต่ จันทร์, 28 กันยายน 2013<br>รายงานฉบับสมบูรณ์ของกิจกรรมส<br>ไม่มีอะไรใหม่กับตั้งแต่คณล็อกอินครั้งสุดท้าย | 5, 2:43PM<br>า <del>สุด</del> |
| 🝸 พีลเดอร์                                                                |     | 26พฤศจิกายน - 2ธันวาคม                               |                          |                                                                                                    |                               |
| ▶ รายงาน<br>■ คะแนนทั้งหมด                                                |     | 3ธันวาคม - 9ธันวาคม                                  |                          |                                                                                                    |                               |
| Badges                                                                    |     |                                                      |                          |                                                                                                    |                               |

รูปภาพที่ 5 แสดงหน้าจอเนื้อหาและกิจกรรมแบ่งเป็นรายสัปดาห์

**3.2 การอนุญาตให้นักเรียนเข้าเรียนรายวิชา** หลังจากที่เข้าไปสู่รายวิชาแล้ว ให้ไปที่อล็อก การจัดการระบบ > เลือก Course administrator > เลือก สมาชิก > เลือก Enrolment methods จากนั้นจะปรากฏ method ทางด้านขวามือ ให้ เลือก "Self enrolment (นักเรียน)" คลิกที่ลูกศรซี้ขึ้น เรื่อยจนกว่า Self enrolment จะขึ้นไปบนสุด จากนั้นให้คลิกภาพ ดวงตา ให้เครื่องหมาย / หายไปจากดวงตา หลังจากนั้นนักศึกษาคลิกสมัครเข้าเรียนวิชาได้เอง

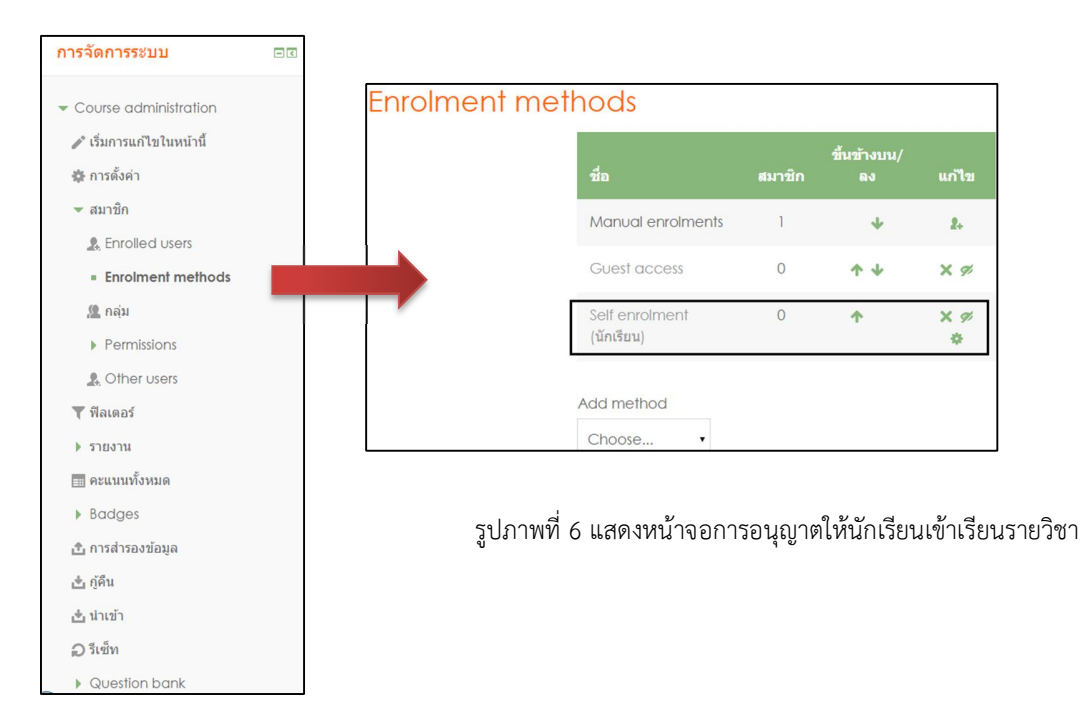

**3.3 การจัดการเนื้อหารายวิชา Content** โครงสร้างของรายวิชา ประกอบไปด้วย บทคัดย่อ ถัดไปจะเป็น บล็อค ของเนื้อหาและกิจกรรมเป็นรายสัปดาห์ หรือ รายหัวข้อ ตาม Course Format ตามที่ได้เลือกไว้ตอนสร้างรายวิชา ใน บล็อกแต่ละสัปดาห์จะมี Add an activity or resource อยู่เพื่อเพิ่มแหล่งข้อมูลหรือกิจกรรมการเรียนการสอน การเพิ่ม เนื้อหารายวิชาสาหรับการเพิ่มเนื้อหารายวิชาในขณะที่กาลังอยู่ในหน้าของรายวิชามี ขั้นตอนดังนี้ ไปที่บล็อก การจัดการ ระบบ ให้คลิกที่เมนู Course administrator> เลือก เริ่มการแก้ไขในหน้านี้ เพื่อเข้าสู่โหมดการแก้ไขข้อมูลในหน้า รายวิชา

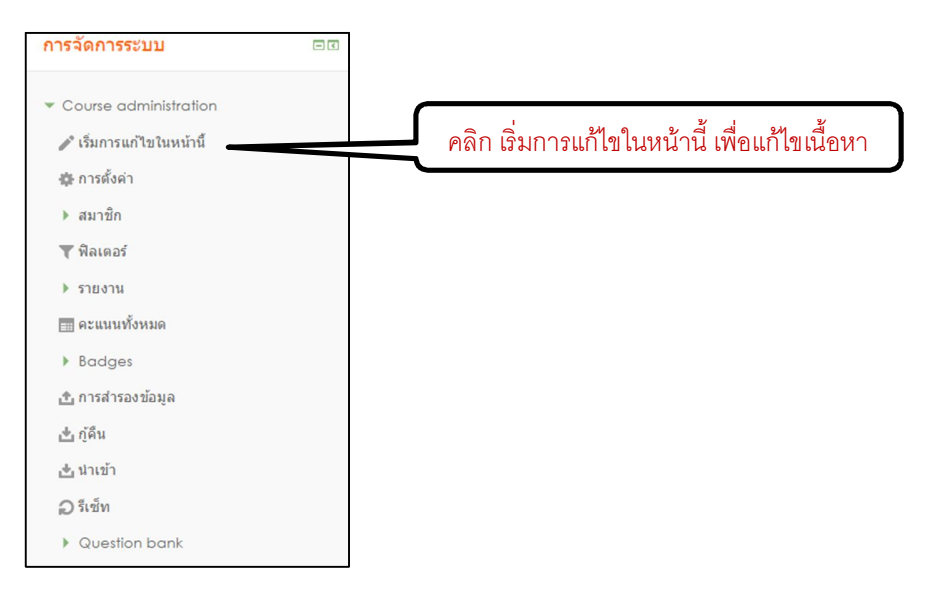

จากนั้นหน้าเว็บจะเปลี่ยนแปลงเพื่อให้สามารถแก้ไขในส่วนต่างๆการแก้ไขและใส่เนื้อหา ข้อความ รูปภาพ ไฟล์ สื่อการสอน และ VDO ต่างๆ รวมทั้งตกแต่งหน้าตาเว็บรายวิชาได้

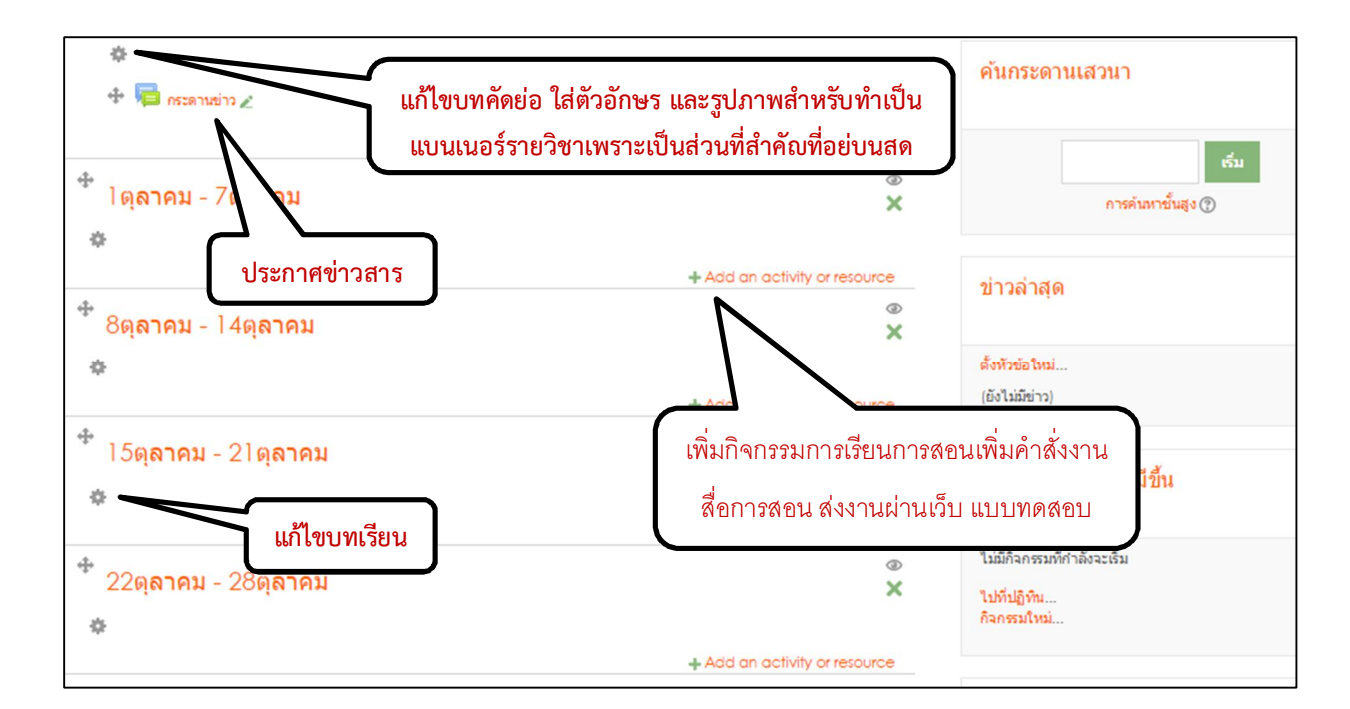

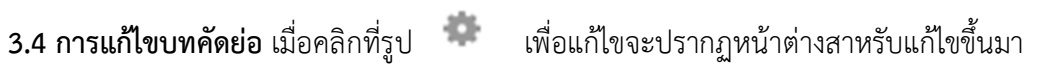

| บทคัดย่อของ  | General                                                         |
|--------------|-----------------------------------------------------------------|
| ▼ ทั่วไป     | เพิ่มเครื่องมือสำหรับการแก้ไขข้อมูล                             |
| Se           | ection name 🛛 🕫 Use default section name                        |
|              | имёніа () 🗐 Лат В I 🖽 В Ю 🖾 🖬 🖻                                 |
|              | รักการปลี่ยนแปลง แกะลัก                                         |
| Section name | Use default section name                                        |
| บทคัดย่อ 💮   |                                                                 |
|              | Image properties 💌                                              |
|              | Enter URL                                                       |
|              | Browse repositories                                             |
|              | Describe this image for someone who cannot see it               |
|              | Description not necessary                                       |
|              | บันทึกการเปลี่ยมแปลง ยกเล็ก<br>Alignment Bottom ▼<br>Save image |

| -                | File pic            | ker X                                                   |
|------------------|---------------------|---------------------------------------------------------|
| Embedded files   |                     |                                                         |
| m Server files   | เลือก Upload a file | เลือก เลือกไฟล์                                         |
| n Recent files   |                     |                                                         |
| 🖄 Upload a file  | Attachment          | <u>เลือกใฟล์</u> ไม่ไดเลอกไฟลิโด                        |
| 💁 URL downloader | Save as             |                                                         |
| n Private files  |                     |                                                         |
| Wikimedia        | Author              | อาจารข์อภิรักษ์ สุขหิรัญ                                |
|                  | Choose license      | All rights reserved 🔻                                   |
|                  |                     | Upload this file<br>จากนั้นคลิกปุ่ม<br>Upload this file |

จะปรากฏรูปที่เลือก ให้ใส่ Image properties หากต้องการปรับขนาดภาพ

|                   | Image properties                  | ×                       |            |
|-------------------|-----------------------------------|-------------------------|------------|
| Enter URL         |                                   |                         |            |
| http://elearning  | g.cpu.ac.th/cpu_learning/draftfil | e.php/389.              |            |
| Browse report     | sitories                          |                         |            |
| Describe this imp | age for someone who cannot see    | e it                    |            |
|                   | -                                 |                         |            |
|                   |                                   |                         |            |
| Description n     | of necessary                      |                         |            |
| ขนาด              | 251 x 201 x                       | กำหนดขนาดความกว้างเป็นห | น่วย pixel |
| Alignment         | Bottom 🔻                          |                         |            |
|                   | A                                 |                         |            |
|                   | วันนี้คณ                          |                         |            |
| 1.                |                                   |                         |            |
| W                 | S 6 419 *                         |                         |            |
|                   | จากน้ำ                            | เคลกทปุ่ม Save Image    |            |
| 2                 | แลวชรอย                           | -                       |            |
|                   |                                   |                         |            |
|                   | Save image                        |                         |            |

"บทคัดย่อ" อาจารย์สามารถจัดทำเป็นภาพแบบ Banner รายวิชา หรือภาพ Banner ข่าวประชาสัมพันธ์ มา ใส่ไว้เพื่อทาให้รายวิชามีความสวยงามน่าสนใจมากยิ่งขึ้น นอกจากใส่รูปภาพแล้วยังสามารถพิมพ์ข้อความลงไปไซอีก เช่น การอธิบายเกี่ยวกับรายวิชา วัตถุประสงค์ หรือ อื่น ๆ และสามารถกำหนดลักษณะตัวอักษร สีสันและยังสามารถเพิ่มตาราง ได้ด้วย เสร็จแล้วคลิกที่ "Save changes"

**3.5 การเพิ่มคำอธิบายแต่ละสัปดาห์ /หัวข้อ** กรณีที่ต้องการแสดงคาอธิบายให้ผู้ใช้งานเห็นได้ทันทึในหน้า โครงสร้างเนื้อหารายวิชา โดยที่ไม่ต้อง คลิกเข้าไปดูคาอธิบายในลักษณะของเมนูนั้น สามารถเพิ่มคาอธิบายรายละเอียดโดย การคลิกรูป

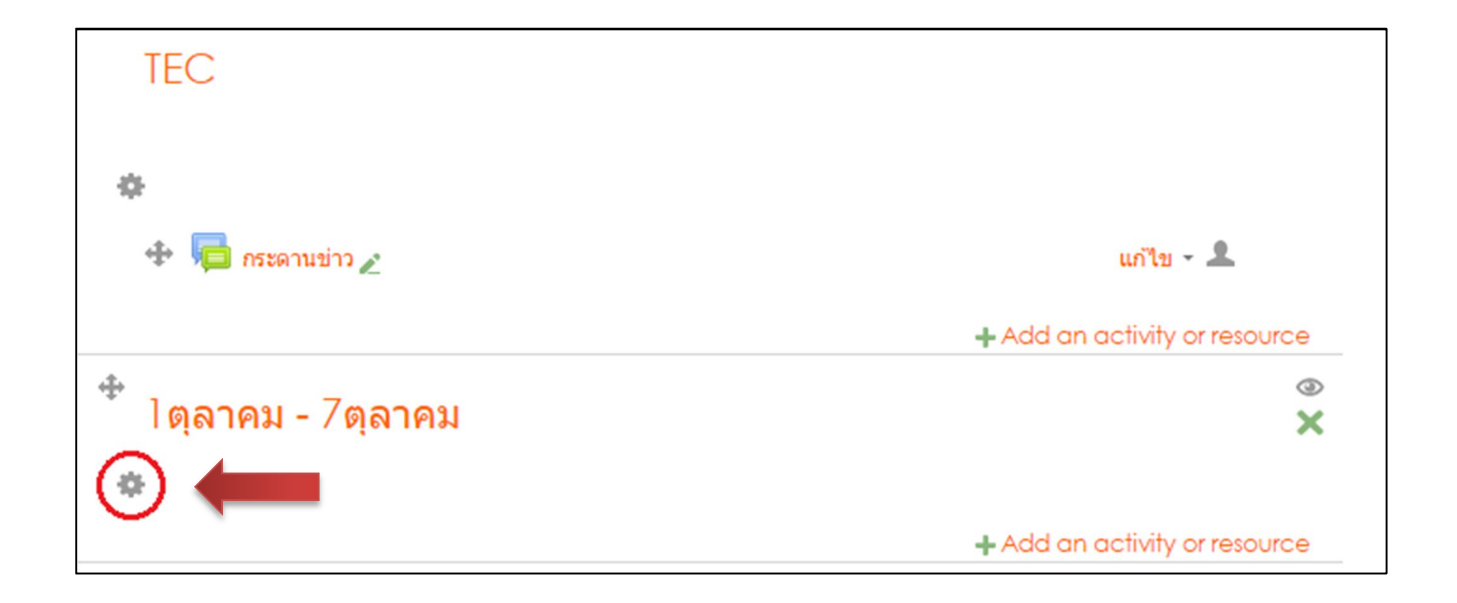

## 4 การจัดการแหล่งข้อมูล และกิจกรรมการเรียนการสอน (Activities & Resource)

อาจารย์ผู้สอน<sup>ต</sup>้องเพิ่มเนื้อหารายวิชาเข้าไปในรายวิชาที่จะสอน โดยเนื้อหารายวิชาจะมีการเพิ่มข้อมูล 2

ส่วนคือ

+ Add an activity or resource

## 1. Resource แหล่งข้อมูล

## 2. Activities กิจกรรมต่าง ๆ ในการเรียนการสอน

้ โดยกิจกรรม และแหล่งข้อมูลที่สามารถเพิ่มเข้าไปในเนื้อหารายวิชาแต่ละบทเรียนได้ตามตารางต่อไปนี้

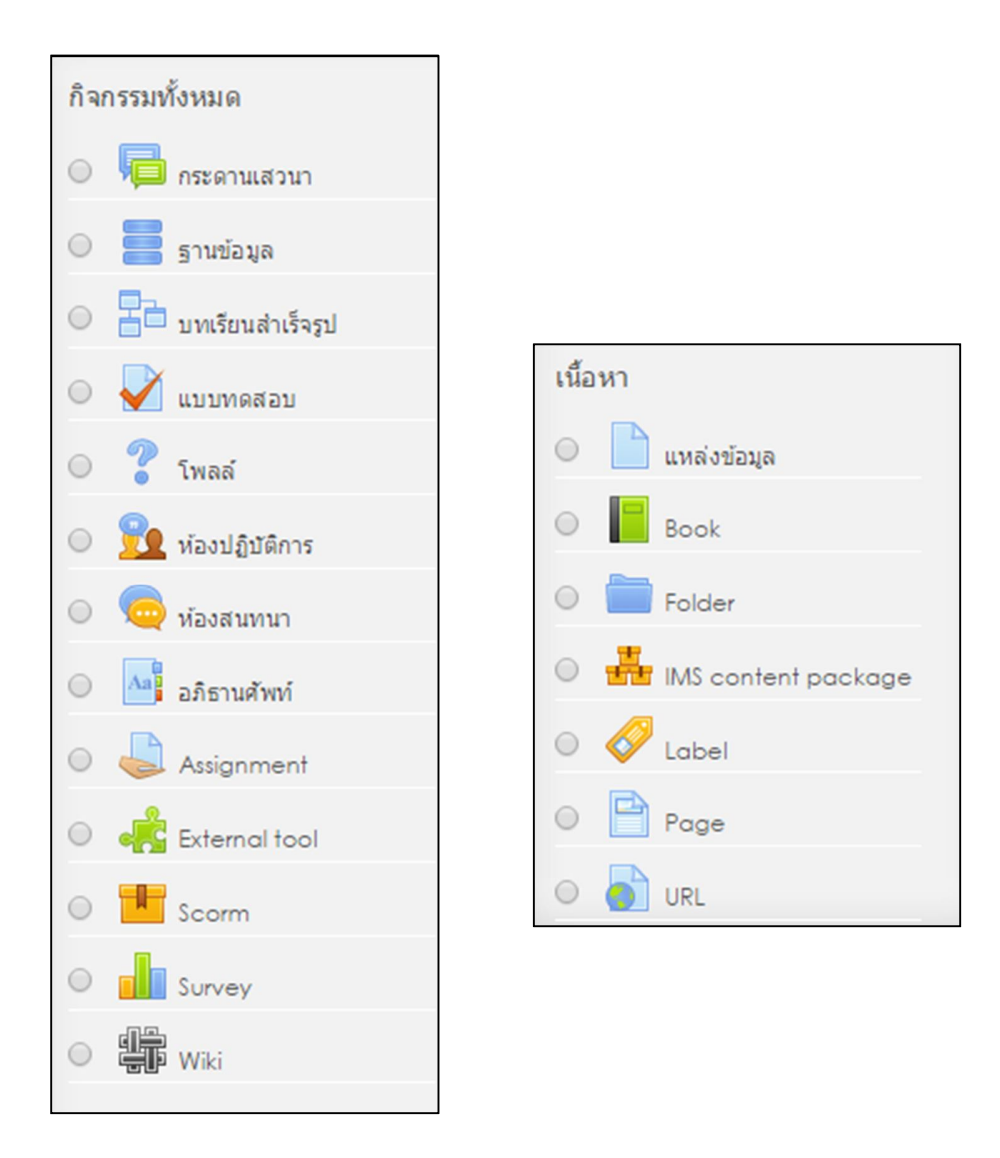

4.1 การจัดการแหล่งข้อมูล (Resource) ตารางแสดงกิจกรรมที่สามารถเพิ่มเข้าไปในเนื้อหารายวิชาแต่ละบทเรียนได้

| Add an Activities or Resource             | คำอธิบาย                                                          |
|-------------------------------------------|-------------------------------------------------------------------|
| ACTIVITIES                                |                                                                   |
| Assignment                                | การมอบหมายงาน                                                     |
| <ul> <li>Advanced uploading of</li> </ul> | ให้ Upload งาน แบบ Advanced                                       |
| files                                     |                                                                   |
| Online text                               | แบบให้ส่งงานออนไลน์                                               |
| • Upload a single file                    | แบบให้ Upload งาน                                                 |
| <ul> <li>Offline activity</li> </ul>      | แบบให้ส่งงานนอกระบบ                                               |
|                                           |                                                                   |
| Chat                                      | ห้องสนทนาออนไลน์                                                  |
| Choice                                    | ตอบคำตอบเดียวลักษณะเหมือน Poll                                    |
| Database                                  | ฐานข้อมูล                                                         |
| External tool                             | แหล่งเรียนรู้และกิจกรรมจากเว็บไซต์อื่น                            |
| Forum                                     | กระดานเสวนา เว็บบอร์ด                                             |
| Glossary                                  | คำศัพท์ ลักษณะคล้ายดิกชันนารี                                     |
| Lesson                                    | เนื้อหาแบบบทเรียน                                                 |
| Quiz                                      | แบบทดสอบ                                                          |
| SCORM package                             | บทเรียนที่อยู่ในรูปของ SCORM                                      |
| Survey                                    | แบบทดสอบ                                                          |
| Wiki                                      | วิกิพีเดีย                                                        |
| Workshop                                  | มอบหมายงานเป็นกลุ่ม                                               |
| RESOURCES                                 |                                                                   |
| Book                                      | บทเรียนแบบหลายหน้าคล้ายหนังสือ                                    |
| File                                      | ไฟล์ข้อมูลต่างๆ เช่น ไฟล์เอกสาร ไฟล์นาเสนอ เป็นต้น                |
| Folder                                    | เพื่อจัดเก็บไฟล์ต่างๆในแต่ละหัวข้อการสอน                          |
| IMS content package                       | IMS เป็นมาตรฐานไฟล์ บทเรียนที่จะนามาใช้ร่วมกัน                    |
| Label                                     | ป้ายชื่อต่างๆ อาจจะเชื่อมโยงไปยังเว็บเพจ หรือสื่อมัลติมีเดียต่างๆ |
| Page                                      | หน้าเว็บเพจ                                                       |
| URL                                       | เชื่อมโยงไปยังแหล่งข้อมูลในเว็บไซต์ หรือไฟล์วิดีโอจาก YouTube     |

### 4.1.1 การเพิ่มเนื้อหาแบบป้ายข้อมูล Label คลิกเลือก

+ Add an activity or resource จากนั้นเลือก Label --> Add ตามภาพ

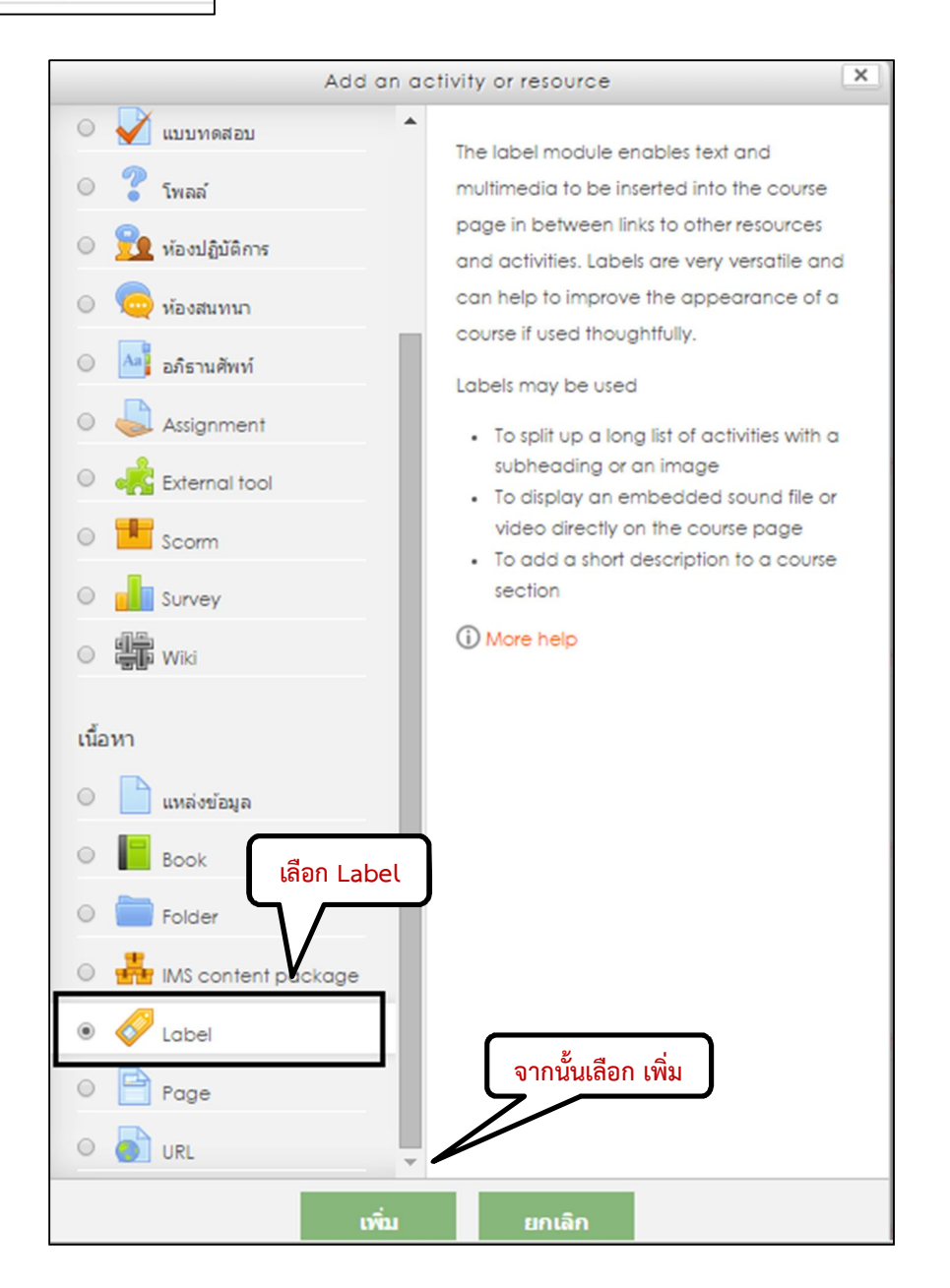

จากนั้นจะเข้าสู่หน้าต่างการจัดการ Label จะขอยกตัวอย่างการสร้าง Label เชื่อมโยงไปยังเว็บไซต์ โดยพิมพ์ ข้อความลงไปและคลุมดาข้อความที่ต้องการให้เกิดการเชื่อมโยง จากนั้นคลิกที่ปุ่มเชื่อมโยงเว็บไซต์ ดังภาพ

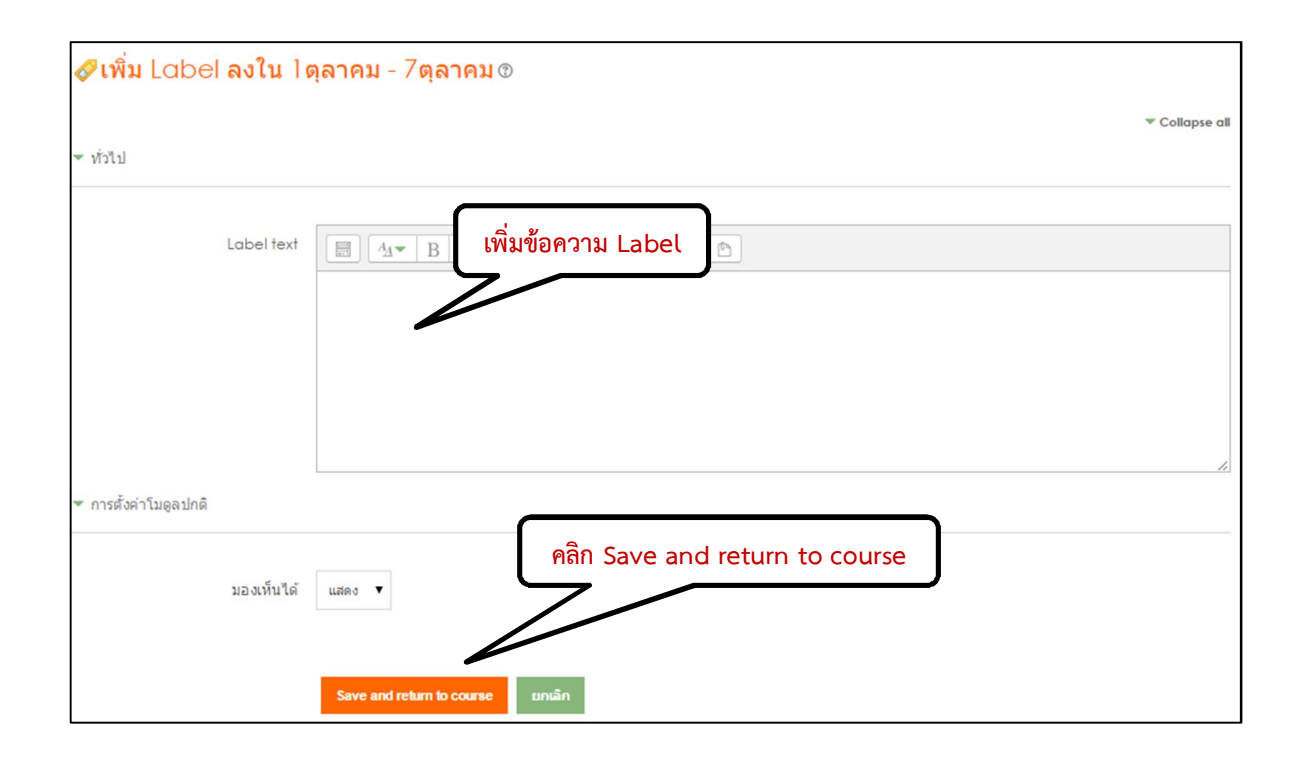

**4.1.2 การเพิ่มเนื้อหาแบบแหล่งข้อมูลหรือไฟล์ข้อมูล** คือการนำไฟล์เอกสารมาแสดงให้ผู้เรียน สามารถใช้ งานได้ในรูปแบบการ เปิดอ่าน หรือดาวน์โหลด โดยมีสัญลักษณ์ของโปรแกรมนั้นๆ แสดง ให้เห็น เช่น .swf (Shock Wave Flash Files), Excel, Word, PDF, Power point เป็นต้น

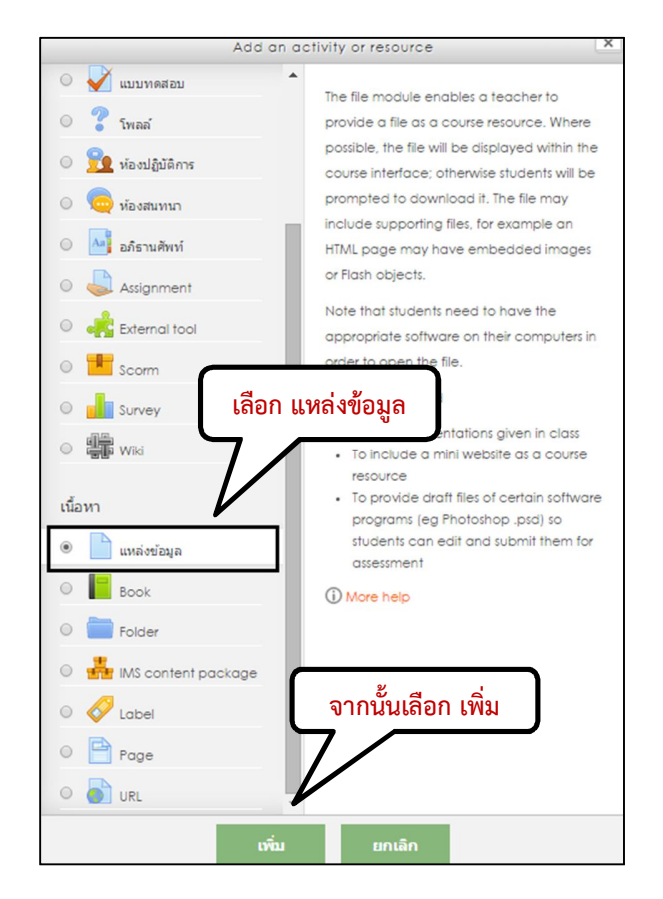

| 🖹 เพิ่ม แหล่งข้อมูล ส                    | ลงใน ไดุลาคม - 7ดุลาคม ฃ                         |
|------------------------------------------|--------------------------------------------------|
| ▼ ทั่วไป                                 | ิ                                                |
| ชื่อ                                     |                                                  |
| Descriptio                               | m <u>■ A + B / III II กรอกคำอธิบาย</u>           |
|                                          |                                                  |
|                                          |                                                  |
| Display description on cours<br>pag<br>( | e<br>9<br>9                                      |
| ▼ Content                                |                                                  |
|                                          | เลือกกดปุ่ม Add และเลือกไฟล์ที่ต้องการ           |
| Select files                             | Maximum size for new files: 2 June Tus           |
|                                          | > 🛄 Tula                                         |
|                                          |                                                  |
|                                          |                                                  |
|                                          | You can drag and drop files here to add them.    |
| ▼ Appearance                             |                                                  |
| Display (?)                              | Automatic T                                      |
| Sharry ing @                             |                                                  |
| Show type @                              |                                                  |
| Display resource description             | 8                                                |
|                                          | Show more                                        |
| ▶ การตั้งค่าโมดูลปกติ                    | Save and return to course                        |
|                                          |                                                  |
|                                          | Save and return to course Save and display unian |

**4.1.3 การเนื้อหาแบบ โฟลเดอร์ (Folder)** เพื่อให้ดาวน์โหลดเอกสาร จะคล้ายกับการเพิ่มแหล่งข้อมูล แต่ สามารถเพิ่มไฟล์เข้าไปใน ใน Folder ได้หลายไฟล์

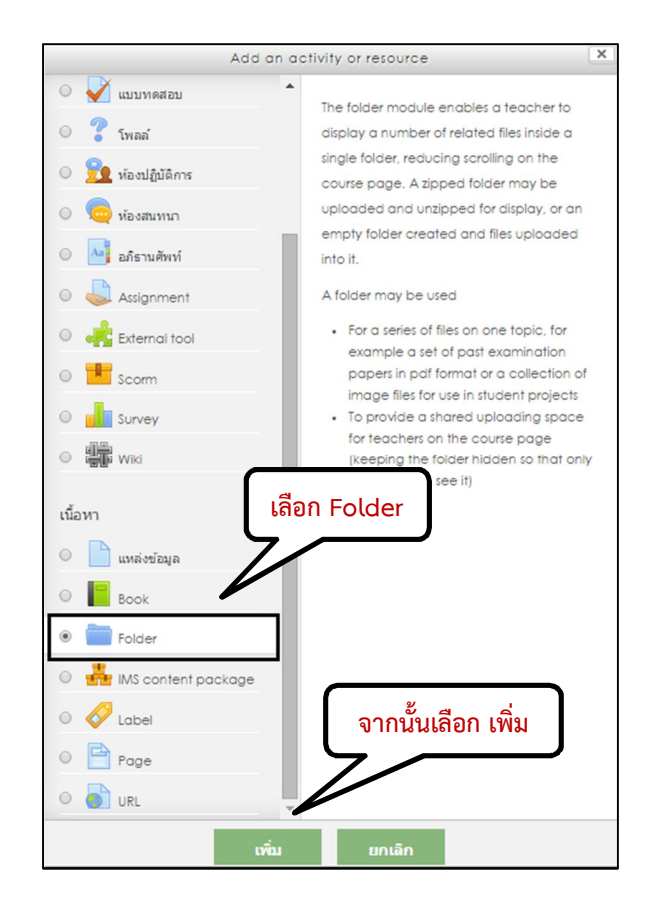

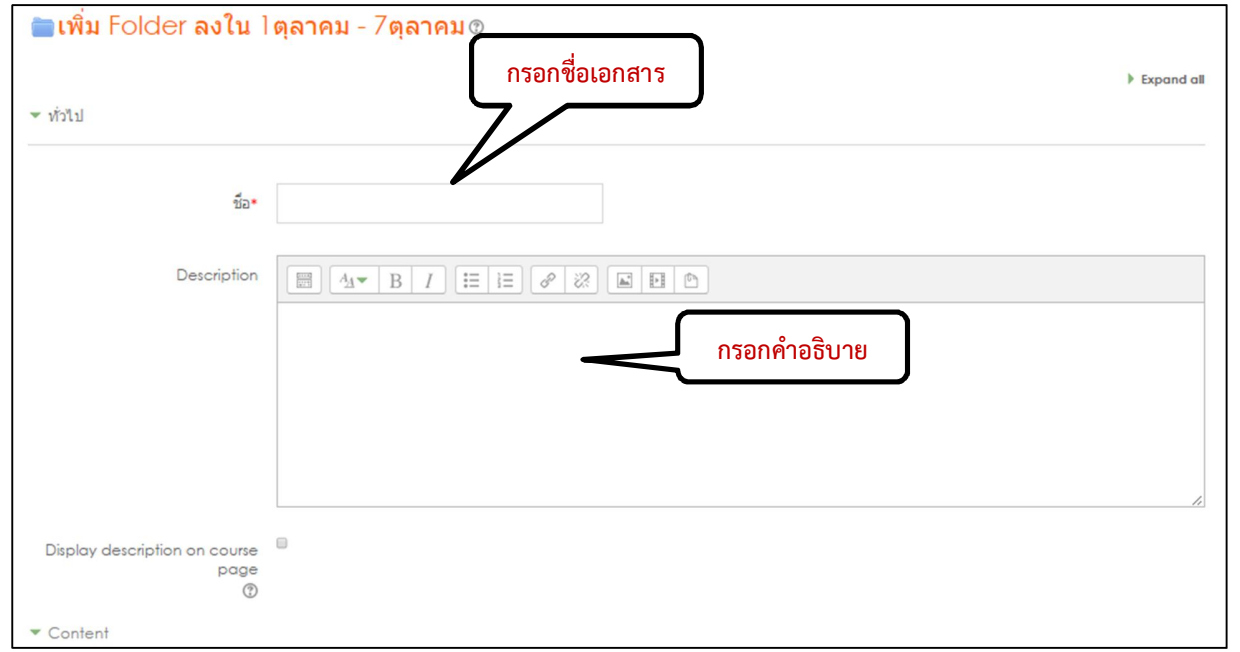

| ▼ Content                    | เลือกปุ่ม Add และเลือกไฟล์ที่ต้องการ             |                                       |
|------------------------------|--------------------------------------------------|---------------------------------------|
| N                            |                                                  | Maximum size for new files: 2เมคะไบต์ |
| 1746                         |                                                  | 88 🗮 🕅                                |
|                              | > 🗎 "Ma                                          |                                       |
|                              | 18-07-58.doc 5.07.58.xis                         |                                       |
|                              |                                                  |                                       |
| Display folder contents (2)  | On a separate page 🔹                             |                                       |
| Show subfolders expanded (?) |                                                  |                                       |
| 💌 การตั้งค่าโมดูลปกติ        |                                                  |                                       |
|                              |                                                  |                                       |
| มองเห็นได้                   | แสดง 🔻                                           |                                       |
| ID number ()                 | Save and return to course                        |                                       |
|                              |                                                  |                                       |
|                              | Save and return to course Save and display unlân |                                       |

## 4.1.4 การเพิ่มแหล่งข้อมูลแบบลิงค์ URL

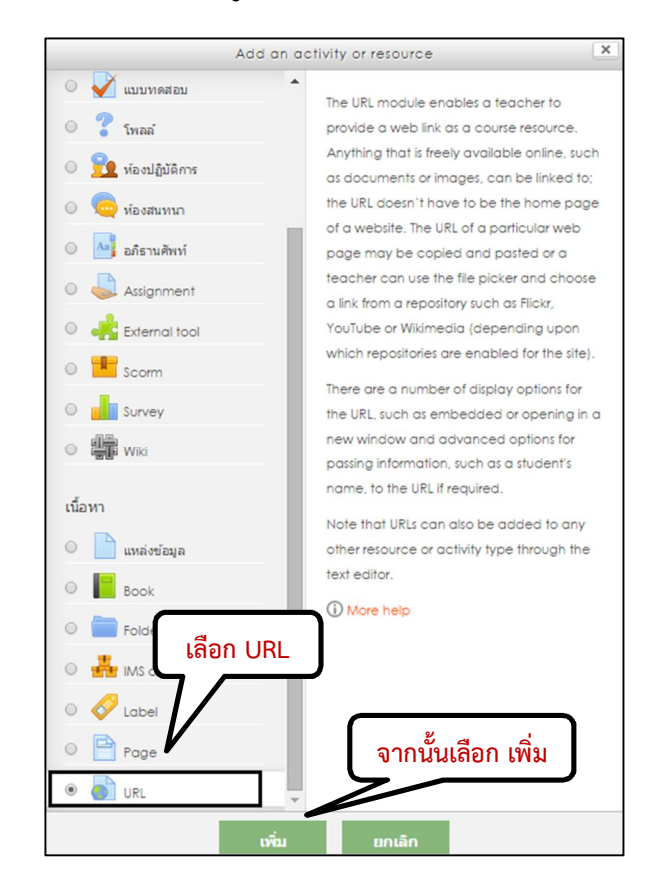

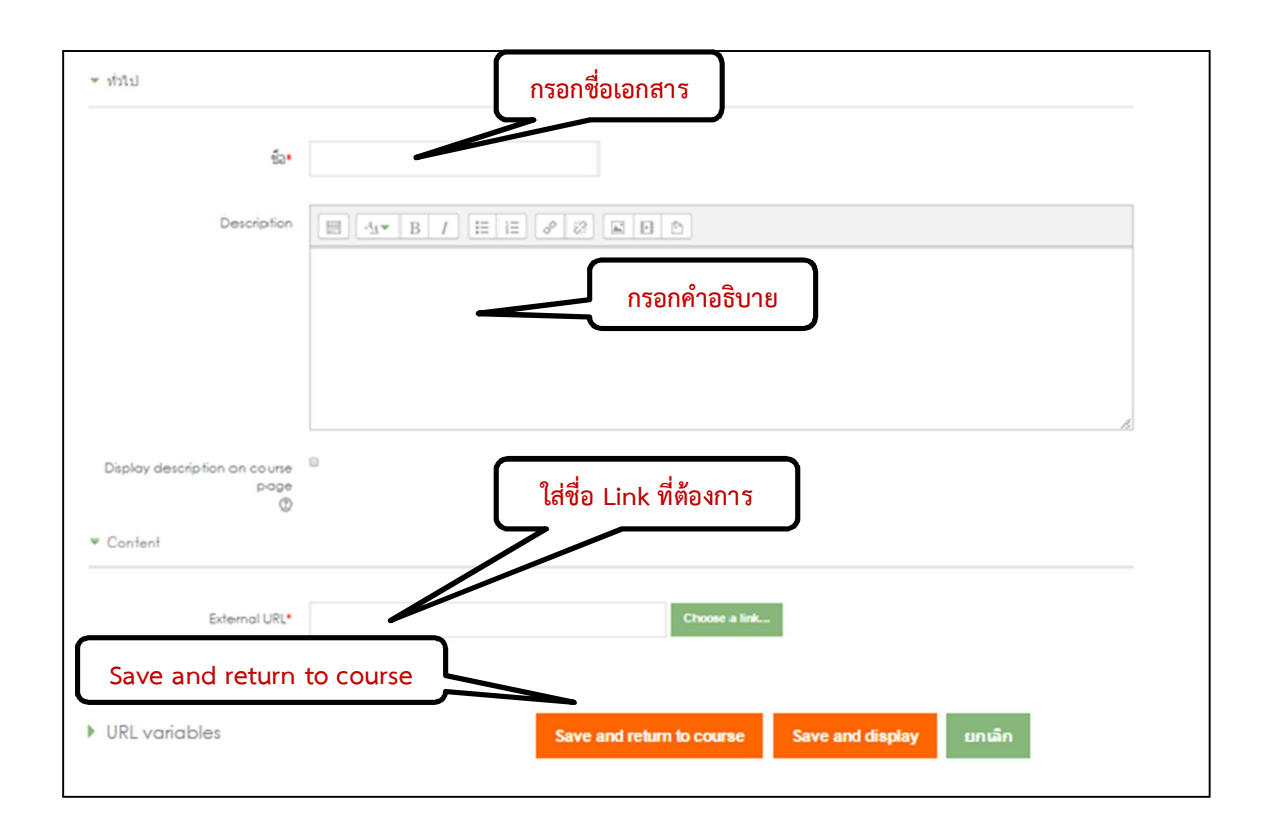

## ้<u>หมายเหตุ</u> ชื่อไฟล์ต่างๆ ที่ทำการ Upload ควรให้ชื่อไฟล์เป็นภาษาอังกฤษ หรือ ตัวเลขไม่ควรให้ชื่อไฟล์เป็น ภาษาไทย

4.2 การจัดการกิจกรรม (Activity) กิจกรรม คือเครื่องมือสำหรับผู้สอนใช้เพื่อวัดและประเมินประสิทธิภาพของ การสอนและเนื้อหาที่สร้างจากแหล่งข้อมูล โดยผู้เรียนจะใช้กิจกรรมเป็นช่องทางในการสื่อสารความรู้ความเข้าใจผ่านทาง สื่อกิจกรรม โดยกิจกรรมประกอบด้วย

**4.2.1 การเพิ่มกระดานเสวนา Forum** กระดานเสวนา หรือเรียกกันว่า Web board สามารถนำมาใช้สา หรับเป็นกระดานถาม-ตอบปัญหาในการเรียน ใช้เป็นพื้นที่สาหรับการอภิปรายโต้ตอบ การแลกเปลี่ยนความรู้ซึ่งกันและกัน ระหว่างผู้เรียนกับผู้เรียน การสอดแทรกความรู้เพิ่มเติมจากผู้สอน การตั้งคำถามจากผู้สอนไปยังผู้เรียน การใช้ Forum กระดานเสวนา ผู้เรียนทุกคนจะเห็นข้อความและข้อมูลต่างๆ ที่โต้ตอบกันระหว่างผู้สอนกับผู้เรียน หรือระหว่างผู้เรียนกับ ผู้เรียน ทำให้สามารถติดตามหรือสามารถอภิปรายโต้ตอบได้

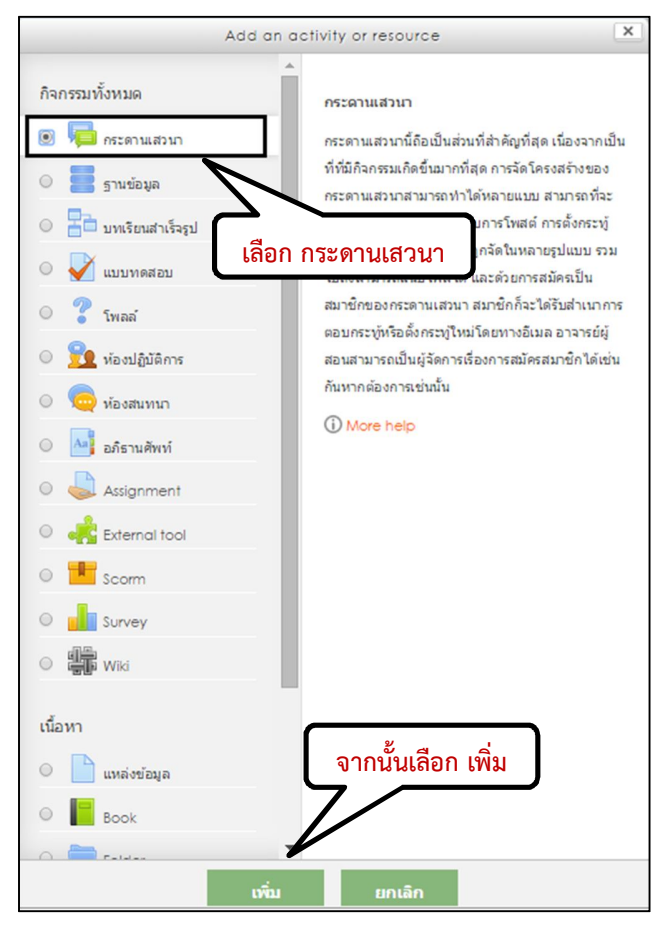

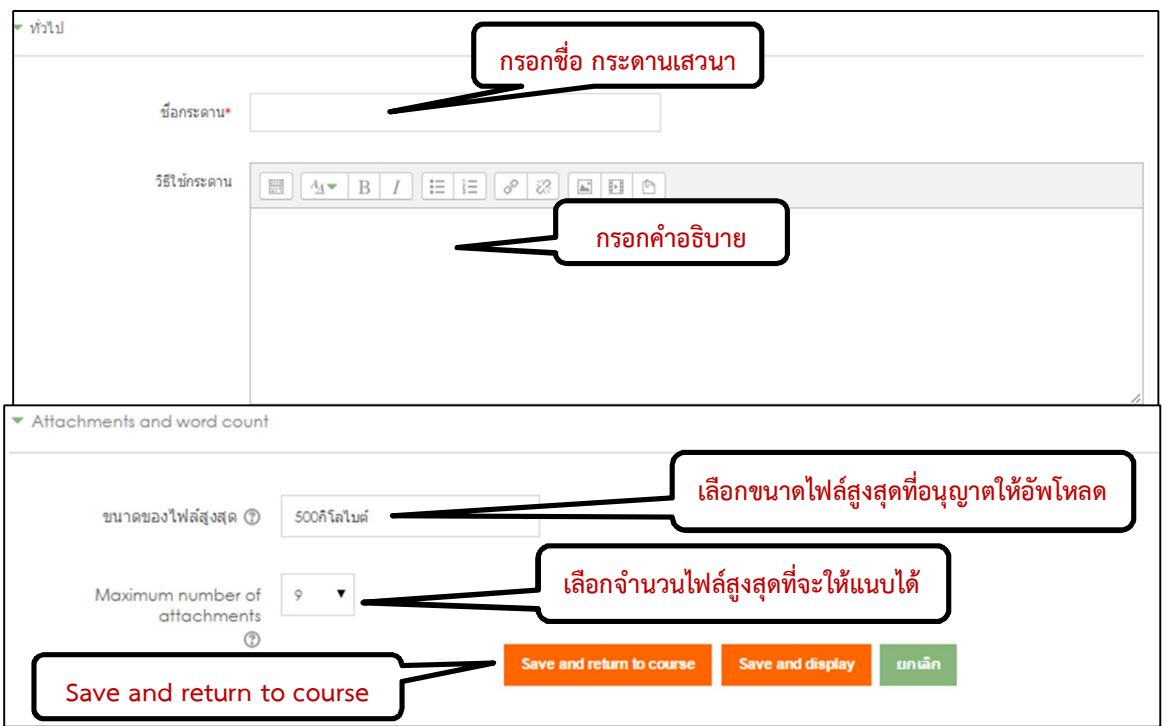

# รายละเอียดของการตั้งค่าต่างๆ มีดังนี้

| รายการ                                                  | คำอธิบาย                                                                                                    |
|---------------------------------------------------------|----------------------------------------------------------------------------------------------------|
| ชื่อกระดาน                                              | กรอกชื่อกระดาน                                                                                                    |
| ประเภทของกระดาน                                         | มี 2 ลักษณะ คือ<br>1. กระดานทั่วไป แต่ละคนสามารถตั้งกระทู้ได้หลายกระทู้ ซึ่งกระทู้ประเภทนี้เหมาะ สาหรับ<br>กระดานเสวนาที่มีวัตถุประสงค์ทั่วไป<br>2. หนึ่งคนสามารถสร้างได้หนึ่งกระทู้ แต่ละคนสามารถสร้างกระทู้ได้เพียง 1 กระทู้ แต่ทุก<br>คนสามารถตอบได้ทุกกระทู้<br>3. กระดานหัวข้อเดียวอย่างง่ายเป็นกระทู้ที่มีหัวข้อเดียว และเนื้อทุกอย่างอยู่ภายใน หน้า<br>เดียวกัน ซึ่งกระทู้ประเภทนี้เหมาะสาหรับเรื่องที่สั้นและกระชับ                                                                                                    |
| วิธีใช้กระดาน                                           | ในการใช้กระดาน เป็นการชี้แจงเกี่ยวกับกระดานว่ามีจุดประสงค์ และวิธีการใช้กระดานให้<br>นักศึกษาทราบ                                                                                                    |
| ทุกคนต้องเป็นสมาชิก<br>กระดานนี้เท่านั้น?               | <ul> <li>มี 3 ลักษณะ คือ</li> <li>1. ใช่ตลอดเวลา การบังคับให้นักศึกษาทุกคนเป็นสมาชิกของกระดานโดยเมื่อมีการ ส่ง</li> <li>ข้อความในกระทู้นักศึกษาทุกคนจะได้รับ email ด้วย ซึ่งถ้าเลือกแบบนี้จะไม่ สามารถออกจาก<br/>การเป็นสมาชิกของกระดานได้</li> <li>2. ใช่ตอนต้นเท่านั้น การบังคับให้นักศึกษาทุกคนเป็นสมาชิกของกระดานเฉพาะ ตอนต้น</li> <li>เท่านั้น ซึ่งถ้าเลือกแบบนี้จะสามารถออกจากการเป็นสมาชิกของกระดานได้</li> <li>3. ไม่ ไม่บังคับให้นักศึกษาทุกคนเป็นสมาชิกของกระดานได้</li> <li>ยท่านั้น ซึ่งถ้าเลือกแบบนี้จะสามารถออกจากการเป็นสมาชิกของกระดานได้</li> </ul> |
| อ่านการติดตาม การ<br>อ่านข้อความของ<br>กระดานนี้หรือไม่ | มี 2 ลักษณะ คือ<br>- สถานะปิดตลอด<br>- สถานะเป็นเปิดตลอด                                                                                                    |
| ขนาดไฟล์สูงสุด                                          | ขนาดของไฟล์สูงสุดที่สามารถทำการ upload ได้                                                                                                    |
| ระบบกลุ่ม                                               | มีให้เลือก 3 ลักษณะ คือ<br>1. เรียนรวมกันไม่แบ่งกลุ่ม<br>2. กลุ่มแบบแยกกันอย่างชัดเจน (ศึกษาข้ามกลุ่มไม่ได้)<br>3. กลุ่มแบบศึกษาข้ามกลุ่มได้ (แต่ทำกิจกรรมในกลุ่มอื่นไม่ได้)                                                                                                    |

หลังจากการเพิ่มกระดานเสวนาเสร็จแล้ว จะมีหัวข้อเพื่อให้นักศึกษาเข้าไปแสดงความคิดเห็นในเรื่องต่างๆ ที่

อาจารย์ผู้สอนได้กำหนดไว้

4.2.2 การมอบหมายงาน Assignment เมื่อผู้สอนได้สอนเนื้อหาหรือได้กำหนดให้ผู้เรียนได้ศึกษาข้อมูลจาก แหล่งข้อมูลต่างๆ แล้วอาจจะมีการมอบหมายงานให้ศึกษาค้นคว้า จัดทำเป็นรายงาน หรือจัดทาเป็นสไลด์เพื่อการนำเสนอ ระบบก็รองรับการมอบหมายงานหรือที่เรียกว่า Assignment ที่สามารถใส่ชื่องานที่มอบหมาย รายละเอียดของงาน จำนวน ไฟล์ที่จะให้ผู้เรียนส่งได้สูงสุดกี่ไฟล์กำหนดคะแนน ระยะเวลาที่จะให้ส่งงาน เป็นต้น โดยสามารถแบ่งการมอบหมายงาน ต่อไปนี้

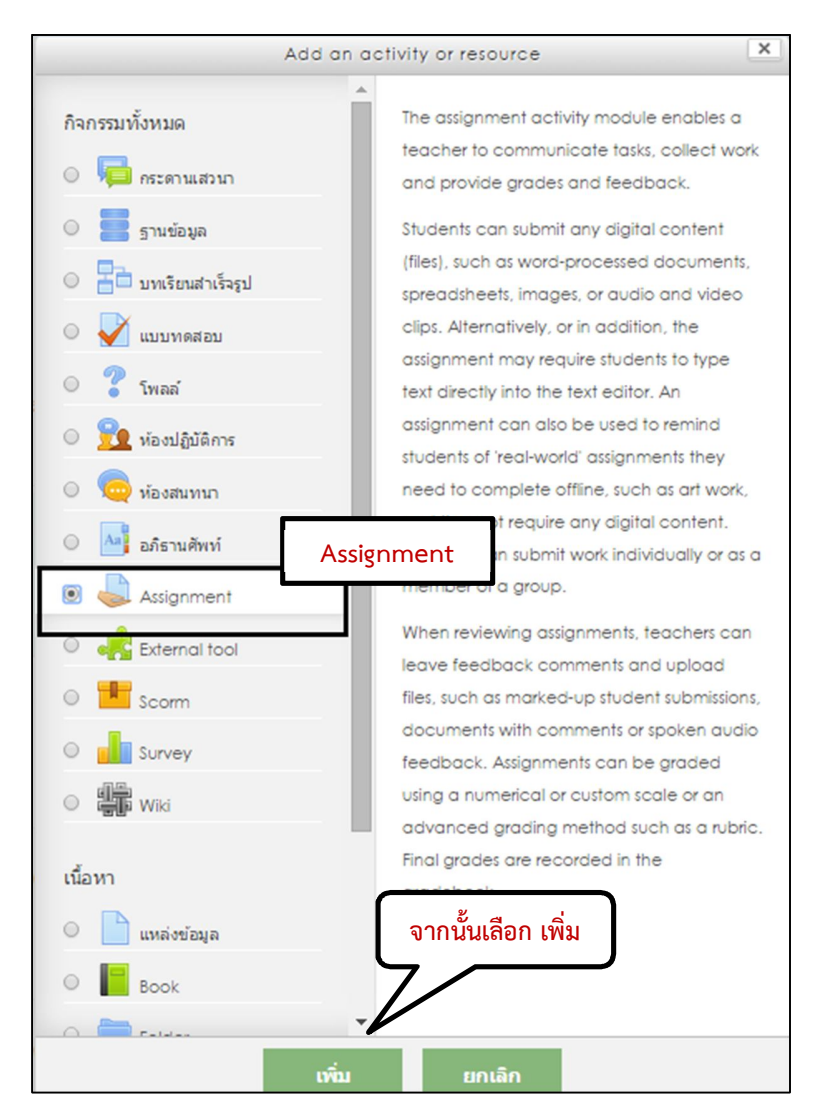

**คำตอบแบบออนไลน์** เป็นการสั่งงานที่ให้นักศึกษาทำการส่งงานโดยการพิมพ์ข้อความผ่านระบบโดยตรง โดยการ สร้างการบ้านแบบออนไลน์เลือกไปที่ "คำตอบออนไลน์" จะได้หน้าจอต่อไปนี้

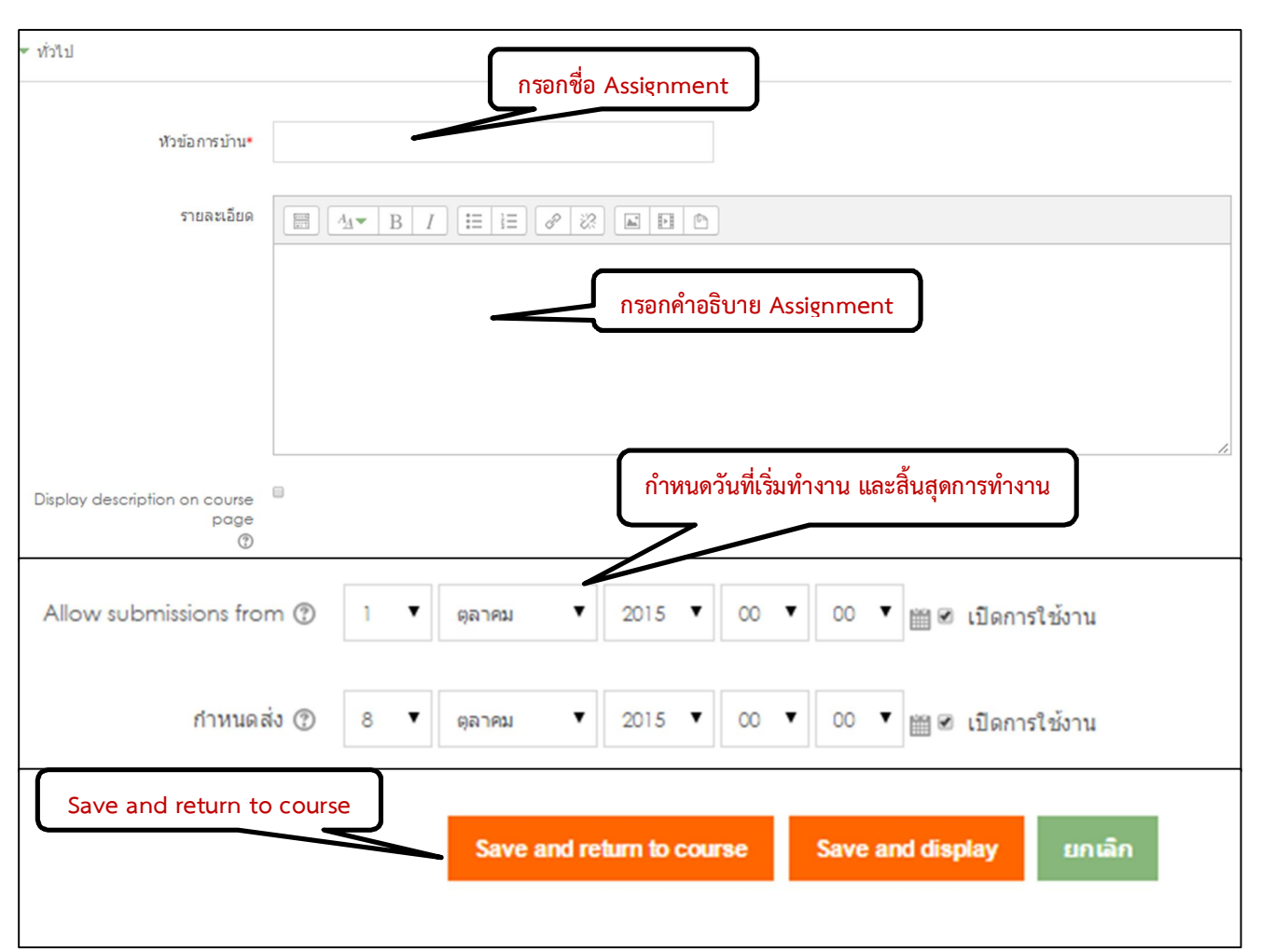

รายละเอียดของการตั้งค่าต่างๆ มีดังนี้

| รายการ                          | คำอธิบาย                                                          |  |  |
|---------------------------------|-------------------------------------------------------------------|--|--|
| หัวข้อการบ้าน                   | ให้กรอกชื่องาน / การบ้าน                                          |  |  |
| รายละเอียด                      | ให้กรอกรายละเอียดการสั่งการบ้าน                                   |  |  |
| ส่งได้ตั้งแต่                   | กำหนดวันที่ในการเริ่มส่งการบ้าน                                   |  |  |
| กำหนดส่ง                        | กำหนดวันที่ในการสิ้นสุดส่งการบ้าน                                 |  |  |
| ไม่รับการบ้านที่ส่งช้ากว่ากำหนด | อนุญาตให้ผู้เรียนส่งงานช้ากว่าที่อาจารย์กำหนดได้หรือไม่           |  |  |
| อนุญาตให้ส่งการบ้านซ้ำอีกครั้ง  | ยอมให้นักศึกษาทำการบ้านได้หลังจากที่ผู้สอนได้ทำการตรวจการบ้านแล้ว |  |  |
| อีเมล์แจ้งอาจารย์               | เลือกให้ระบบส่งอีเมล์ถึงอาจารย์เมื่อนักศึกษามีการส่งการบ้านหรือไม |  |  |

2) ส่งงานโดยการอัพโหลดไฟล์ เป็นการกำหนดให้นักศึกษาส่งงานโดยการอัพโหลดไฟล์ส่งผ่านทางระบบโดย ระบบจะแสดงเวลาของนักศึกษาที่ส่งงานให้แก่อาจารย์ และ อาจารย์สามารถให้คะแนนผ่านทางระบบได้ถ้าเลือกรูปแบบนี้ จะมีรายละเอียดเพิ่มเติม

| ∞ ห้วไป                                    | กรอกชื่อ Assignment                                                         |
|--------------------------------------------|-----------------------------------------------------------------------------|
| ห้วข้อการบ้าน∙                             |                                                                             |
| รายละเอียด                                 |                                                                             |
|                                            | กรอกคำอธิบาย Assignment                                                     |
| Display description on course<br>page<br>⑦ |                                                                             |
| Allow submissions from ⑦                   | 1 ▼ ดุลาคม ▼ 2015 ▼ 00 ▼ 00 ▼ 🛗 🕫 เปิดการใช้งาน                             |
| กำหนดส่ง 🕐                                 | 8 ▼ ดุลาคม ▼ 2015 ▼ 00 ▼ 100 ▼ 110คการใช้งาน                                |
| <ul> <li>Submission types</li> </ul>       |                                                                             |
| Submiss<br>Wor                             | ion types 🔍 Online text 🕐 🗷 File submissions 🕐<br>d limit 🕐 💦 เปิดการใช้งาน |
| Maximum number of u                        | files                                                                       |
| Maximum submissio                          | on size ⑦ กิจกรรม ∪pload limit (ไเมกะ้ไบด์) ▼                               |
|                                            | Save and return to course                                                   |

3) ส่งงานนอกเว็บ เป็นการกำหนดให้นักศึกษาส่งงานที่ไม่ใช่สื่ออิเล็กทรอนิกส์ โดยผู้สอนสามารถใช้ระบบในการ อธิบายการส่งงาน เช่น คำสั่งให้ส่งรายงานที่เป็นรูปเล่ม

|                                              | กรอกชื่อ Assignment                                                                                                    |
|----------------------------------------------|----------------------------------------------------------------------------------------------------|
| ษ น้ำไป                                      |                                                                                                    |
| ฬวข้อการบ้าน∗                                |                                                                                                    |
| รายละเอียด                                   |                                                                                                    |
|                                              | กรอกคำอธิบาย Assignment                                                                                                    |
| Display description on course<br>page<br>(7) |                                                                                                    |
| Allow submissions from (2)                   | 1 ▼ ตุลาคม ▼ 2015 ▼ 00 ▼ 110 ตการใช้งาน                                                                                           |
| กำหนดส่ง 🕐                                   | 8 🔻 ตุลาคม 🔻 2015 🔻 00 🔻 🔟 🕫 เปิลการใช้งาน                                                                                        |
| 🔻 คะแนนที่ได้                                |                                                                                                    |
|                                              |                                                                                                    |
| คะแน                                         | มมที่ได้ () Save and return to course                                                                                             |
|                                              | N IN นิทิศรีแน่น ของ<br>Scale วิธีเรียนรูก เกล่วนและเชื่อมโยง ▼<br>Maximum points 100 Several return bicarre Several dayday andin |
| 4) การตรวจงาน                                | การตรวจการบ้านได้โดยคลิกเข้าไปในการบ้านที่ต้องการตรวจ 🛛 👃 test2                                                                   |

จากนั้น คลิกลิงค์ "View grade and all submissions"

| · · · · · · · · · · · · · · · · · · ·        |              |                            | BC301 🖃                      |            | 5 -                 |  |
|----------------------------------------------|--------------|----------------------------|------------------------------|------------|---------------------|--|
| ามสกุล 🔦 ชอ<br>💁 นศ.ชาตรี โพธิ์ธรรม          | ΞZ           | อิเมล<br>S548028@cpu.ac.th | de bbmvbvmb ¢ ∠              | - test1 ¢  | ∑ Course total \$ ℓ |  |
| <ul> <li>Options</li> <li>Assignr</li> </ul> | อา:<br>nents | ຈາรย์สามารถเ<br>per page   | ทรวจงาน และให<br>10 <b>▼</b> | ห้คะแนนได้ | ň                   |  |
|                                              |              | Filter                     | No filter                    | T          |                     |  |
|                                              |              |                            |                              |            |                     |  |

**4.2.3 การสร้างห้องสนทนา Chat** มีสำหรับให้อาจารย์ตั้งห้องสนทนาสาหรับนักศึกษาที่เข้ามาออนไลน์ รายวิชาในช่วงเวลาเดียวกัน ได้สนทนา แลกเปลี่ยนความคิดเห็นกันในช่วงเวลาจริงที่นักศึกษาเข้ามาใช้งานระบบซึ่งจะอยู่ใน ส่วนของการเพิ่มกิจกรรม เลือก Chat แล้วคลิกปุ่ม Add

| ▼ ทั่วไป                                    | กรอกชื่อห้อง Chat                                |
|---------------------------------------------|--------------------------------------------------|
| ชื่อห้อง*                                   |                                                  |
| ต่าปา                                       |                                                  |
|                                             | กรอกคำอธิบายห้อง Chat                            |
| Display description on course<br>page<br>ชิ |                                                  |
| เวลาสนทนาครั้งต่อไป                         | Save and return to course                        |
| เสวนาเรื่องนี้ซ้ำ                           | ใน้ระบุเวลาสายานา                                |
| บันทึกการเสวนาครั้งที่ผ่านมา                | ในอีการสมช่อความ 🔻                               |
| ทุกคนสามารถดูการเสวนาครั้งที่ผ่าน<br>มาได้  | Save and return to course Save and display anian |

## รายละเอียดของการตั้งค่าต่างๆ มีดังนี้

| รายการ                                        | คำอธิบาย                                                                                                    |
|-----------------------------------------------|----------------------------------------------------------------------------------------------------|
| ชื่อห้อง                                      | ให้กรอกชื่อห้องสนทนา                                                                                                    |
| คำนา                                          | ให้กรอกรายละเอียดของการสนทนา                                                                                                    |
| เวลาสนทนาครั้งต่อไป                           | เป็นการระบุเวลาการสนทนาของห้องในครั้งต่อไป                                                                                                    |
| สนทนาเรื่องนี้ซ้ำ                             | - ไม่ระบุเวลาสนทนา จะเป็นการเข้าห้องสนทนาได้ในช่วงเวลาใดก็ได้<br>- ไม่มีการสนทนาซ้ำ เฉพาะช่วงเวลาที่กำหนดเท่านั้น<br>- เวลาเดียวกันนี้ทุกวัน<br>- เวลาเดียวกันนี้ทุกสัปดาห์ |
| บันทึกการสนทนาที่ผ่าน                         | ให้เลือกบันทึกรายละเอียดของการสนทนา                                                                                                    |
| ทุกคนสามารถดูการสนทนา<br>ทุกครั้งที่ผ่านมาได้ | กำหนดให้นักศึกษาสามารถเข้าไปดูการสนทนาที่ผ่านมาของห้องสนทนานี้ได้หรือไม่                                                                                                    |

4.2.4 วิธีการสร้างแบบทดสอบ ใช้สำหรับสร้างข้อสอบหรือแบบฝึกหัดให้นักศึกษาทำในแต่ละบทเรียน/หัวข้อ โดยเมื่อ นักศึกษาทำแบบทดสอบแล้วระบบจะตรวจให้โดยอัตโนมัติตามคะแนนและคำตอบที่กำหนดไว้ ส่วนของการเพิ่มกิจกรรม เลือก Quiz แล้วคลิกปุ่ม Add การกำหนดรายละเอียดตามภาพ และตารางต่อไปนี้

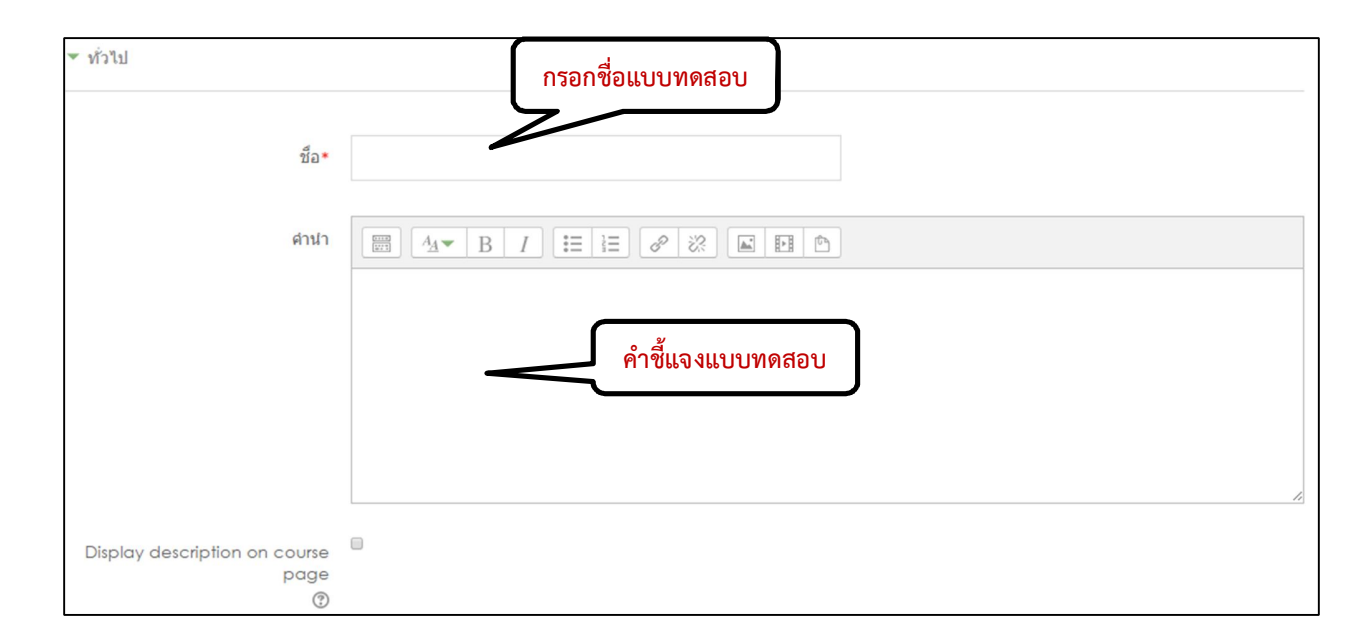

| ▼ Timing                               |                                                                      |
|----------------------------------------|----------------------------------------------------------------------|
| วันแรกที่สามารถทำแบบทดสอบได้<br>⑦      | 1 ▼ ดุลาคม ▼ 2015 ▼ 13 ▼ 21 ▼ 🛗 🗉 เบิดการใช้งาน วันเวลาที่เริ่มสอบ   |
| วันสุดท้ายที่อนุญาตให้ทำแบบทดสอบ       | 1 ▼ ดุลาคม ▼ 2015 ▼ 13 ▼ 21 ▼ 🛗 🖻 เปิดการใช้งาน วันเวลาที่สิ้นสุดการ |
| ให้เวลา 🕲                              | 0 มาที 🔹 🗉 เปิดการใช้งาน วันเวลาที่ใช้ในการสอบ                       |
| When time expires ⑦                    | Open attempts are submitted automatically                            |
| Submission grace period 🔋              | 1 วัน 🔻 🧭 เปิดการใช้งาน                                              |
| ▼ คะแนนที่ได้                          |                                                                      |
| Grade category (?)                     | ไม่ระบุประเภท ▼                                                      |
| Grade to pass 🕐                        |                                                                      |
| จำนวนครั้งที่ให้ดอบ                    | 🖏 จำนวนครั้งที่ให้สอบได้                                             |
| วิธีตัดเกรด 🕐                          | คะแนนสูงสุด 🔻                                                        |
| ▼ Layout                               |                                                                      |
| New page 🕐                             | Every question •                                                     |
| Navigation method* (?)                 | Free                                                                 |
|                                        | Show less                                                            |
| <ul> <li>Question behaviour</li> </ul> |                                                                      |
| สลับคำดอบหรือสลับภายในค่าถาม 💮         | ਪਿਤੇ ▼                                                               |
| How questions behave 🕐                 | Deferred feedback •                                                  |
| Allow redo within an attempt*          | اندا" 🔻                                                              |
| อนุญาตให้ทำต่อจากครั้งที่แล้ว* 💮       | "til ▼                                                               |
|                                        | Show less                                                            |

| ▼ Review options ⑦                     |                              |     |                      |
|----------------------------------------|------------------------------|-----|----------------------|
|                                        |                              |     |                      |
| During the attempt                     |                              | ทัน | เท็หลังจากทำแบบทดสอบ |
| ✓ The attempt ⑦                        |                              | ۲   | The attempt          |
| ✓ Whether correct ⑦                    |                              |     | Whether correct      |
| 🖉 คะแนน 🕐                              |                              |     | คะแนน                |
| ✓ Specific feedback ⑦                  |                              |     | Specific feedback    |
| ✓ General feedback ⑦                   |                              |     | General feedback     |
| 🖉 Right answer 🕐                       |                              |     | Right answer         |
| Overall feedback ?                     |                              | •   | Overall feedback     |
|                                        |                              |     |                      |
| หลังจากนี้ขณะที่ยังเปิดการใช้งานแบบทดส | ้อบ                          | หล่ | ้งจากปิดแบบทดสอบ     |
| The attempt                            |                              |     | The attempt          |
|                                        |                              | •   | Whether correct      |
|                                        |                              | •   | whether correct      |
| 🖉 คะแนน                                |                              | •   | คะแนน                |
| <ul> <li>Specific feedback</li> </ul>  |                              | •   | Specific feedback    |
| <ul> <li>General feedback</li> </ul>   |                              | •   | General feedback     |
| <ul> <li>Right answer</li> </ul>       |                              | •   | Right answer         |
| <ul> <li>Overall feedback</li> </ul>   |                              | •   | Overall feedback     |
| <ul> <li>Appearance</li> </ul>         |                              |     |                      |
|                                        |                              |     |                      |
|                                        |                              |     |                      |
| Show the user's picture (?)            | No image 🔻                   |     |                      |
|                                        |                              |     |                      |
|                                        |                              |     |                      |
| Decimal places in grades 🕐             | 2 🔻                          |     |                      |
|                                        |                              |     |                      |
|                                        |                              |     |                      |
| Decimal places in question             | Same as for overall grades 🔻 |     |                      |
| grades*                                |                              |     |                      |
| ()                                     |                              |     |                      |
|                                        |                              |     |                      |
| Show blocks during quiz                | "Lui ▼                       |     |                      |
| allempts*                              |                              |     |                      |
| 0                                      |                              |     |                      |

| <ul> <li>Extra restrictions on attempts</li> </ul>   |                                                  |
|------------------------------------------------------|--------------------------------------------------|
| ด้องใส่รหัสผ่าน* 🕐                                   | 🔲 ไม่ปกปิด รหัสผ่านในการเข้าสอบ                  |
| ด้องมีที่อยู่เน็ดเวิร์ก* 🕐                           |                                                  |
| Enforced delay between 1st<br>and 2nd attempts*<br>⑦ | 0 นาที ▼ 🗏 เปิดการใช้งาน                         |
| Enforced delay between later<br>attempts*            | 0 นาที 🔻 🗆 เปิดการใช้งาน                         |
| Browser security* 🕐                                  | "ไม่มี                                           |
| ▼ Overall feedback ⑦                                 |                                                  |
| Grade boundary 100%                                  |                                                  |
| Feedback                                             |                                                  |
| Grade boundary                                       |                                                  |
| Feedback                                             | 目目ので、<br>「Aân Save and return to course」         |
|                                                      |                                                  |
| Sat                                                  | ve and return to course Save and display ຍາກເລັກ |

# รายละเอียดการตั้งค่าๆ ต่างมีดังนี้

| รายการ                        | คำอธิบาย                                                                  |
|-------------------------------|---------------------------------------------------------------------------|
| ชื่อ                          | ให้กรอกชื่อแบบทดสอบเพื่อใช้ในการอ้างอิง                                   |
| คำนา                          | ให้กรอกคำชี้แจงของแบบทดสอบที่ต้องการแจ้งให้นักศึกษาทราบ                   |
| วันเริ่มทำแบบทดสอบ            | ให้กำหนดวันและเวลาที่ให้นักศึกษาเริ่มทำแบบทดสอบ                           |
| วันสิ้นสุดการทำแบบทดสอบ       | ให้กำหนดวันและเวลาที่สิ้นสุดในการให้นักศึกษาทาแบบทดสอบ                    |
|                               | ให้กำหนดระยะเวลาในการทำแบบทดสอบ มี 2 ลักษณะให้เลือก คือ ไม่มี และกำหนด    |
| เวลาเนการทาแบบทตสอบ           | เป็นนาที                                                                  |
| จำนวนคำถามสูงสุดต่อหน้า       | ให้กำหนดจำนวนคำถามที่จะแสดงต่อ 1 หน้า                                     |
| การสลับคำถาม                  | สามารถกำหนดได้ว่าจะสลับคำถามในแบบทดสอบหรือไม่                             |
| การสลับคำตอบ                  | สามารถกำหนดได้ว่าจะสลับคำตอบในคำถามแต่ละข้อหรือไม่                        |
| จำนวนครั้งที่ให้ตอบ           | สามารถกำหนดได้ว่าจะให้นักศึกษาเข้ามาทำเบบทดสอบได้กี่ครั้ง                 |
| อนุญาตให้ทำต่อจากครั้งที่แล้ว | สามารถกำหนดได้ว่าจะให้ทำต่อได้หรือไม่ได้                                  |
|                               | กรณีที่นักศึกษาสามารถทำแบบทดสอบได้มากกว่า 1 ครั้ง สามารถกำหนดวิธีคิดคะแนน |
| วิธีคิดคะแนน                  | ได้ในรูปแบบต่าง ๆ ได้แก่ คะแนนสูงสุด คะแนนเฉลี่ย คะแนนจากการตอบครั้งแรก   |
|                               | คะแนนจากการตอบครั้งสุดท้าย                                                |
| Decimal Point                 | กำหนดจำนวนทศนิยมของคะแนน                                                  |
| การแสดงการตอบสนอง,            | มีให้เลือกใน 3 ลักษณะ                                                     |
| คะแนน,Feedback และ            | - แสดงผลทันที่หลังทาแบบทดสอบเสร็จ                                         |
| คำตอบ                         | - แสดงที่หลัง ขณะที่แบบทดสอบนั้นยังเปิดอยู่                               |
|                               | - แสดงหลังจากแบบทดสอบถูกปิดแล้ว                                           |
| Browser security              | มี 2 ลักษณะ คือ แสดง และ ไม่แสดง                                          |
| รหัสผ่าน                      | กำหนดรหัสผ่านในการทำแบบทดสอบ                                              |
| Overall feedback              | ข้อมูลที่ตอบกลับทั้งหมด                                                   |

**4.2.5 การสร้างข้อสอบรูปแบบต่างๆ** ใส่ไว้ในคลังข้อสอบ Moodle จะเป็นลักษณะคลังข้อสอบสามารถสร้าง แบบทดสอบได้หลายแบบ ในรายวิชาเดียวกันใน 1 รายวิชาจะมี คลังข้อสอบ 1 คลัง การสอบแต่ละครั้งจะต้องเลือก แบบทดสอบจากคลังข้อสอบนี้ไปสอบ ฉะนั้นจึงควรสร้างประเภทของข้อสอบไว้ เพื่อความสะดวกในการเลือกเรื่องไปสอบ อาจจะแบ่งเป็นบทเรียน หรือแบ่งตามวัตถุประสงค์ หรือแบ่งตามการสอบปีการศึกษา เป็นต้น

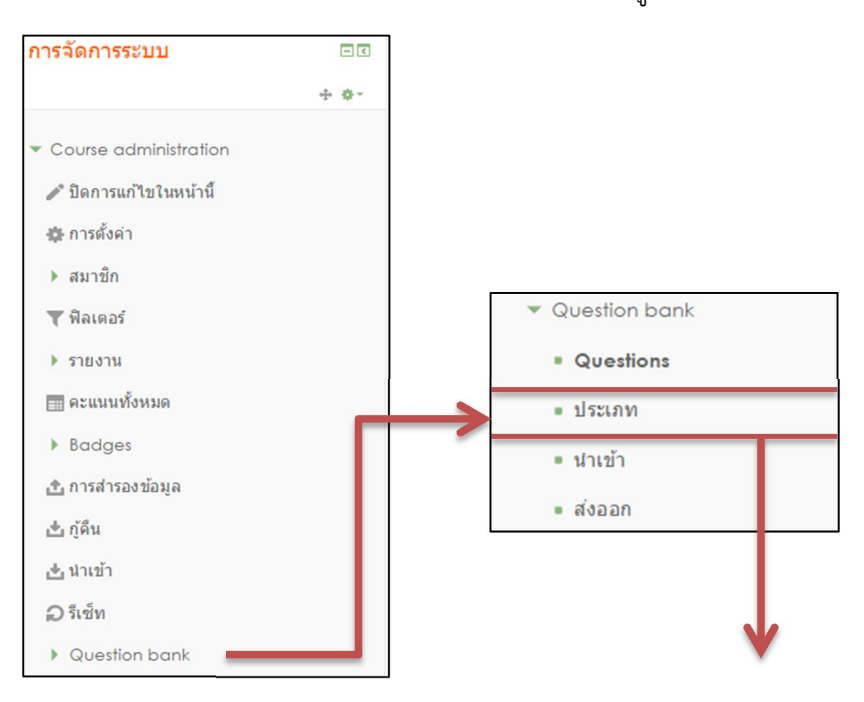

| <ul> <li>Add category</li> </ul> |                                    |
|----------------------------------|------------------------------------|
| Parent category 🕲                | Default for BCO490 • เลือกหมวดหมู่ |
| ชื่อ*                            | กรอกชื่อหมวดหมู่                   |
| Category info                    |                                    |
|                                  |                                    |
|                                  |                                    |
|                                  | ARA Add Category                   |
|                                  | Add category                       |

1) การสร้างหมวดหมู่ข้อสอบ

หลังจากหน้าจอการกำหนดชื่อแบบทดสอบแล้วจะเข้าไปยังหน้าจอที่แสดงคำถามของชุดแบบทดสอบนั้นๆ ใน ระบบจะมีการเก็บประเภทของคำถาม ซึ่งคำถามแต่ละประเภทนั้นอาจารย์ผู้สอนจะเป็นผู้กำหนดเอง ซึ่งในแต่ละประเภท นั้นอาจจะรวมคำถามข้อต่างๆ ตามกลุ่มของประเภทนั้น หลังจากนั้นให้อาจารย์เลือกชนิดของคำถามที่สร้างไว้เพื่อทำการ เพิ่มคำถามลงในแบบทดสอบ

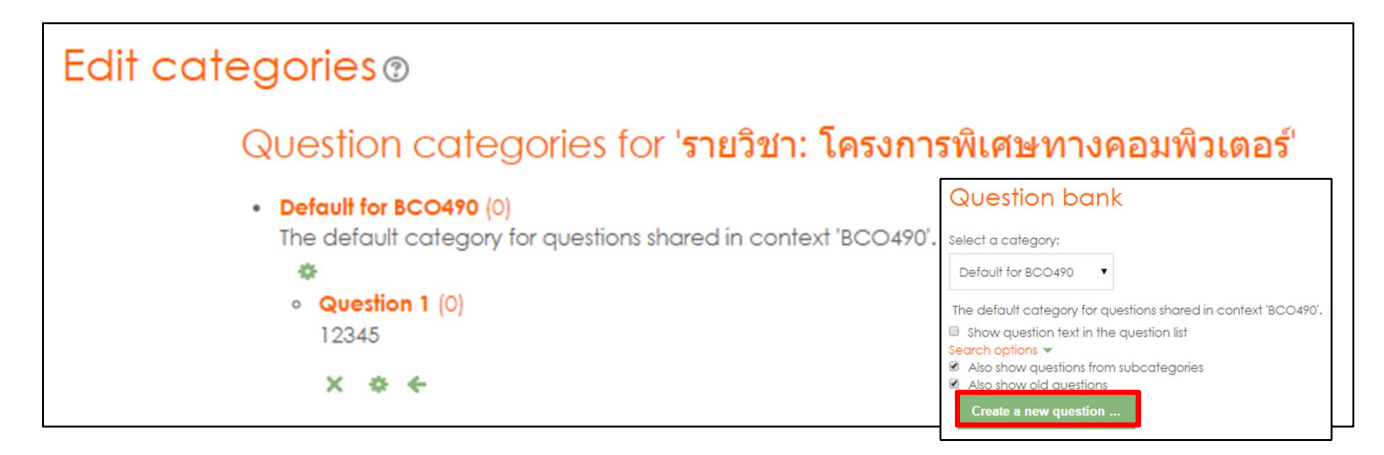

2) การสร้างคำถามแบบปรนัย โดย คลิกที่ปุ่ม "Create a new Question..." เลือก "Multiple Choice" และคลิกปุ่ม "เพิ่ม" ตามรูปภาพ

| ws the selection of a single or multiple<br>conses from a pre-defined list. |
|-----------------------------------------------------------------------------|
| oonses from a pre-defined list.                                             |
|                                                                             |
|                                                                             |
|                                                                             |
|                                                                             |
|                                                                             |
|                                                                             |
|                                                                             |
|                                                                             |
|                                                                             |
|                                                                             |
|                                                                             |
|                                                                             |
|                                                                             |
|                                                                             |

| w                                                                  |          |
|--------------------------------------------------------------------|----------|
| - M3 (II)                                                          |          |
| Category Default for BCO490 🔹 เลือกหมวดหม่ของผัสอบ                 |          |
|                                                                    |          |
| Question name* ชื่อคำถาม                                           |          |
|                                                                    |          |
|                                                                    |          |
|                                                                    |          |
|                                                                    |          |
|                                                                    |          |
|                                                                    |          |
|                                                                    |          |
|                                                                    | 1.       |
| Default mark* 1                                                    |          |
| General feedback ⑦ 📰 🗛 ▼ B I 📰 🗄 🔗 🔅 🖬 🖻                           |          |
|                                                                    |          |
|                                                                    |          |
|                                                                    |          |
|                                                                    |          |
|                                                                    | 1.       |
| One or multiple answers? One answer only • คำตอบเดียวหรือหลายคำตอบ |          |
| a de se se a de se                                                 |          |
| Shuffle the choices? 🕐 เลือกเพื่อสลบตัวเลอก                        |          |
| Number the choices? a., b., c., 🔹                                  |          |
| ✓ Answers                                                          |          |
|                                                                    |          |
|                                                                    |          |
| ตัวเลือกที่ 1                                                      | •        |
| ศะแนนที่ได้ ™มี                                                    |          |
|                                                                    |          |
| ใส่เหตุผลกรณีที่เลือกคำตอบที่ 1                                    | \$<br>// |
|                                                                    |          |
|                                                                    | \$       |
| ตวเลอกท 2                                                          | 1        |
| พะแนนท เพ บบ ้าำหนดคะแนนที่ได้เลือกตัวเลือกที                      |          |
|                                                                    |          |
| ใส่เหตุผลกรณีที่เลือกคำตอบที่ 2                                    | ÷<br>//  |

|                                       | Blanks for 3 more choices กรณีที่มีตัวเลือกมากกว่าที่กำหนดไว้                                                                                                    |
|---------------------------------------|----------------------------------------------------------------------------------------------------|
| <ul> <li>Combined feedback</li> </ul> |                                                                                                    |
| For any correct response              | Your answer is correct.                                                                                                    |
| For any partially correct<br>response | Your answer is partially correct.                                                                                                    |
| Options<br>For any incorrect response | Show the number of correct responses once the question has finished       Image: A_x = B / Image: A_x = B / Image: A_x = B |
|                                       | Your answer is incorrect.                                                                                                    |
| <ul> <li>Multiple tries</li> </ul>    |                                                                                                    |
| Penalty for each incorrect try        |                                                                                                    |
|                                       |                                                                                                    |
| Hint 1 options                        | Clear incorrect responses Show the number of correct responses                                                                                                    |
| Hint 2                                |                                                                                                    |
| Hint 2 options                        | คลิกปุ่ม "บันทึกการเปลี่ยนแปลง"         Clear incorrect responses Show the number of converses         Add another hint         บันทึกการเปลี่ยนแปลง         ยกเลิก                                                                                                    |
| ▶ สำหรับ {\$a} เท่านั้น               |                                                                                                    |

# รายละเอียดการตั้งค่าๆ ต่างมีดังนี้

| รายการ                       | คำอธิบาย                                                              |
|------------------------------|-----------------------------------------------------------------------|
| ประเภทคำถาม                  | การกำหนดประเภทของคำถาม                                                |
| ชื่อคำถาม                    | ชื่อที่ใช้ในการอ้างอิง                                                |
| Question text                | ให้กรอกคำถามที่ต้องการถาม                                             |
| ภาพประกอบคำถาม               | เลือกภาพที่ต้องการหากต้องการใช้ภาพประกอบในคาถามนั้น โดยจะต้องอัพ      |
|                              | โหลดภาพเข้าไปแล้ว ในเมนูการจัดการระบบ ไว้ก่อนแล้ว                     |
| องค์ประกอบสำหรับการ หักคะแนน | คือค่าถ่วงน้ำหนักในกรณีที่ใช้ Adaptive Mode                           |
| One or multiple answers?     | มีให้เลือก 2 ลักษณะ คือ ตอบได้หลายคำตอบและตอบได้คำตอบเดียวเท่านั้น    |
| ตัวเลือก                     | ระบบกำหนดให้ใน 1 ข้อคำถาม สามารถกรอกตัวเลือกได้ 5 ตัวเลือก โดยต้อง    |
|                              | กรอกตัวเลือกอย่างน้อย 2 ตัวเลือก โดยรายละเอียดของตัวเลือกมีดังนี้     |
|                              | <i>คำตอบ</i> ให้กรอกรายละเอียดของตัวเลือก                             |
|                              | คะแนนที่ได้ ให้กำหนดเปอร์เซ็นต์ของคะแนน (ระบบจะคำนวณคะแนน             |
|                              | ให้ตามคะแนนเต็มของคำถามในข้อนั้น เช่น คะแนนเต็ม 2 คะแนน ถ้าเลือกเป็น  |
|                              | 50% จะได้ 1 คะแนน)ในแต่ละตัวเลือก คะแนนที่ได้จากคำถามแบบคำตอบเดียว    |
|                              | ควรจะเป็นค่าบวกคะแนนที่ได้จากคำถามแบบหลายคำตอบ แต่ละคำตอบควรจะ        |
|                              | มีทั้งคะแนนบวกและลบซึ่งถ้านักศึกษาเลือกทุกคำตอบแล้วคะแนนรวมของ        |
|                              | คำตอบที่เลือกเป็นลบคำถามข้อนั้นจะได้คะแน่นเป็นศูนย์ และไม่ควรกำหนดให้ |
|                              | คะแนนในแต่ละคำถามมีคะแนนรวมกันเกิน                                    |
|                              | 100%                                                                  |
|                              | feedback เป็นการให้ผลป้อนกลับในกรณีที่เลือกคำตอบในข้อนั้น             |

3) คำถามแบบ True/False การตั้งค่าต่างๆ ของคำถามแบบถูกผิดมีดังนี้

| Choose a question                     | type to add                                                             |
|---------------------------------------|-------------------------------------------------------------------------|
| QUESTIONS A sim                       | ple form of multiple choice question                                    |
| 2+2 Calculated     with j             | ust the two choices 'True' and 'False'.                                 |
| Calculated multichoice                |                                                                         |
| Calculated simple                     |                                                                         |
| Embedded answers                      |                                                                         |
| (Cloze)                               |                                                                         |
| Esdy                                  |                                                                         |
|                                       |                                                                         |
|                                       |                                                                         |
| Random short-answer                   |                                                                         |
| matching                              |                                                                         |
| Short answer                          |                                                                         |
| •• True/False                         |                                                                         |
| อื่น ๆ                                |                                                                         |
|                                       |                                                                         |
| 1.11                                  | าเคเล็ก                                                                 |
| 04U                                   |                                                                         |
| ❤ ทั่วไป                              |                                                                         |
| Category                              | Default for BCO490 • เลือกหมวดหมู่                                      |
| Question name*                        | ชื่อคำถาม                                                               |
| Question text*                        |                                                                         |
|                                       | คำถามวลี                                                                |
| Default mark*                         | คะแนน                                                                   |
| General feedback 🕐 📳                  |                                                                         |
|                                       | <i>A</i>                                                                |
| Correct answer Fa                     | <sup>ise</sup> • คำตอบถูกหรือ                                           |
| Feedback for the response<br>'True'.  |                                                                         |
|                                       | คลิกที่ปุ่ม "บันทึกการเปลี่ยนแปลง"                                      |
| Feedback for the response<br>'False'. | 3 4x B I III 0 20 III II 3 4x B I III 0 20 IIII 0 100 IIIIIIIIIIIIIIIII |

# รายละเอียดการตั้งค่าๆ ต่างมีดังนี้

| รายการ                      | คำอธิบาย                                    |
|-----------------------------|---------------------------------------------|
| ประเภทคำถาม                 | เป็นการกำหนดประเภทของคำถาม                  |
| ชื่อคำถาม                   | เป็นชื่อที่ใช้ในการอ้างอิง                  |
| คำถาม                       | ให้กรอกคำถามที่ต้องการถาม                   |
| องค์ประกอบสำหรับการหักคะแนน | ค่าถ่วงน้ำหนักในกรณีที่ใช้ Adaptive Mode    |
| คำตอบที่ถูกต้อง             | ให้เลือกคำตอบที่ถูกต้อง คือ ถูก หรือผิด     |
| Feedback                    | เป็นการให้ผลป้อนกลับในกรณีที่เลือกคำตอบนั้น |

# 4) คำถามแบบจับคู่ Matching การตั้งค่าต่างๆ ของคำถามแบบถูกผิดมีดังนี้

| Choose a                                                                                                    | question type to add                                                                                 |
|----------------------------------------------------------------------------------------------------|----------------------------------------------------------------------------------------------------|
| QUESTIONS       If Calculated       If Calculated multichoice       If Calculated simple       If Embedded answers<br>(Cloze)       If Essay | The answer to each of a number of sub-<br>question must be selected from a list of<br>possibilities. |
|                                                                                                    |                                                                                                    |
| อื่น ๆ<br>© 🖬 Description เพื่ม                                                                                                    | ยกเลิก                                                                                               |

| ت الأماني                                    |                                                                                                    |
|----------------------------------------------|----------------------------------------------------------------------------------------------------|
| - M10                                        |                                                                                                    |
| Category                                     | Default for BCO490 ▼ เลือกหมวดหมู่                                                                                                    |
| Question name*                               | ชื่อคำถาม                                                                                                    |
| Question text*                               |                                                                                                    |
|                                              | คำขึ้แจง                                                                                                    |
|                                              |                                                                                                    |
| Default mark*                                | า คะแนน                                                                                                    |
| General feedback 😨                           |                                                                                                    |
| Shuffle 🕑 🏾                                  | สลับคำถาม                                                                                                    |
| <ul> <li>Answers</li> <li>Answers</li> </ul> |                                                                                                    |
| Available choices                            | You must provide at least two questions and three answers. You can provide extra wrong answers by giving an answer with a<br>blank question. Entries where both the question and the answer are blank will be ignored. |
| Question 1                                   |                                                                                                    |
|                                              | คำถาม                                                                                                    |
| Answer                                       | คำตอบ คลิกที่ปุ่ม "บันทึกการเปลี่ยนแปลง"                                                                                                    |
|                                              |                                                                                                    |
| Question 2                                   |                                                                                                    |

5) สร้างคำถามจากภายนอก Import การสร้างคำถามจากภายนอกโดยใช้โปรแกรม Notepad แล้ว Import เข้า ไป วิธีนี้จะสามารถสร้างข้อมูลได้จำนวนมากตามที่ต้องการ สะดวกในการแก้ไข มากกว่าวิธีแรก การ Import ข้อสอบเข้าสู่ ระบบจะต้องพิมพ์ข้อสอบด้วยโปรแกรมNotepad ตามรูปแบบที่ Moodle กำหนดซึ่งมีให้เลือกหลายรูปแบบ เช่น

- Aiken format
- Blackboard
- Embedded answers (Cloze)
- Examview Gift format
- Learnwise format
- Missing word format
- Moodle XML format
- WebCT format

รูปแบบที่แนะนำ คือ Gift format เนื่องจากสามารถสร้างคำถามได้หลายชนิด เช่น ปรนัย(Choice), ถูก-ผิด, จับคู่ , เติมคำ ในช่องว่าง ฯลฯ โดยเมื่อพิมพ์ข้อสอบด้วย Notepad เสร็จแล้วจะต้อง Save แล้วกาหนด Encoding type เป็น UTF-8 เพื่อให้การแสดงข้อความภาษาไทยแสดงได้อย่างถูกต้อง

| File name:                                                                                                    | choice.txt                                                                                          |                                                                                        | Save file โดยเลือก Encoding เป็น LITE-8                  |
|----------------------------------------------------------------------------------------------------|----------------------------------------------------------------------------------------------------|----------------------------------------------------------------------------------------|----------------------------------------------------------|
| ave as type:                                                                                                    | Text Documents (*.t                                                                                 | xt)                                                                                    | Save the mossion Encoding to the office                  |
| Folders                                                                                                    |                                                                                                    | Encoding: UTF-8                                                                        | Save Cancel                                              |
| การจัดก                                                                                                    | ารระบบ                                                                                              | - (                                                                                    |                                                          |
|                                                                                                    |                                                                                                    | ÷ **                                                                                   |                                                          |
| <ul> <li>Course</li> <li>มิดก</li> <li>มิการย์</li> <li>สมาร</li> <li>สมาร</li> <li>รายง</li> <li>รายง</li> <li>สิลเส</li> <li>รายง</li> <li>สิลเส</li> <li>รายง</li> <li>สิลเส</li> <li>รายง</li> <li>สิลเส</li> <li>รายง</li> <li>สิลเส</li> <li>รายง</li> <li>สิลเส</li> <li>รายง</li> <li>สิลเส</li> <li>รายง</li> <li>สิลเส</li> <li>รายง</li> <li>สิลเส</li> <li>รายง</li> <li>สิลเส</li> <li>รายง</li> <li>สิลเส</li> <li>รายง</li> <li>สิลเส</li> <li>รายง</li> <li>สิลเส</li> <li>สิลเส</li> <li>สิลเล</li> <li>สิลเส</li> <li>สิลเล</li> <li>สิลเล</li> <li>สิลเล</li> <li>สิลเล</li> <li>สิลเล</li> <li>สิลเล</li> <li>สิลเล</li> <li>สิลเล</li> <li>สิลเล</li> <li>สิลเล</li> <li>สิลเล</li> <li>สิลเล</li> <li>สิลเล</li> <li>สิลเล</li> <li>สิลเล</li></ul> | e administration<br>ารแก้ไขในหน้านี้<br>ซึ่ก<br>ทอร์<br>มาน<br>แนท้งหมด<br>Iges<br>รำรองข้อมูล<br>ก | <ul> <li>Que</li> <li>Q</li> <li>1/3</li> <li>1/3</li> <li>1/3</li> <li>1/3</li> </ul> | estion bank<br><b>uestions</b><br>ระเภท<br>หเข้า<br>ขออก |

| ▼ File format                             |         |                                               |
|-------------------------------------------|---------|-----------------------------------------------|
|                                           |         |                                               |
|                                           | • ?     | Aiken format                                  |
|                                           | ٢       | Blackboard                                    |
|                                           | 0       | Embedded answers (Cloze)                      |
|                                           | (?)     | Examview                                      |
|                                           | (?)     | Gift format                                   |
|                                           | 1       | Missing word format                           |
|                                           | 1       | Moodle XML format                             |
|                                           | ٢       | WebCT format                                  |
| ▶ ทั่วไป                                  |         |                                               |
|                                           |         |                                               |
| <ul> <li>Import questions from</li> </ul> | n file  |                                               |
|                                           | นำเข้า• | Choose a file                                 |
|                                           |         |                                               |
|                                           |         |                                               |
|                                           |         | You can drag and drop files here to add them. |
|                                           |         | [                                             |
|                                           |         | มาสา                                          |

| CMS {<br>= Content Management System<br>- Content Manage System<br>- Contour Management Soa<br>- Contour Management System }<br>- Learning Manage System<br>- Learn Manage System<br>= Learning Management System } | ใส่เครื่องหมาย ปีกกาเปิด<br>- สำหรับตัวเลือกที่ผิด<br>= สำหรับตัวเลือกที่ถูก ใส่เครื่องหมาย ปีกกาปิด<br>เว้นระหว่างข้อ 1 บรรทัด |
|----------------------------------------------------------------------------------------------------|----------------------------------------------------------------------------------------------------|
|----------------------------------------------------------------------------------------------------|----------------------------------------------------------------------------------------------------|

LMS : Learn Management System.{F} Moodle : Modular Object-Oriented Dynamic Learning Environment.{T}

```
จงจับคู่คาที่มีความหมายตรงกัน {
```

= CMS -> Content Management System

= LMS -> Learning Management System

=Moodle ->Modular Object-Oriented Dynamic Learning Environment

}

#### รูปแบบ Aiken format

#### CMS?

A. Content Management System

B. Content Manage System

C. Content Management Soa D. Contour Management System

ANSWER: A

#### LMS?

A. Learning Manage System

B. Learn Manage System

C. Learning Management System

D. Learn Management System ANSWER: C

#### Moodle?

A. Modular Object-Oriented Dynamic

B. Modular Object-Oriented Dynamic Learning Environment

C. Modular Object-Oriented Environment

D. Modular Object-Oriented Dynamic Learning

ANSWER: B

6) เพิ่มข้อสอบจากคลังเข้ามาในแบบทดสอบ

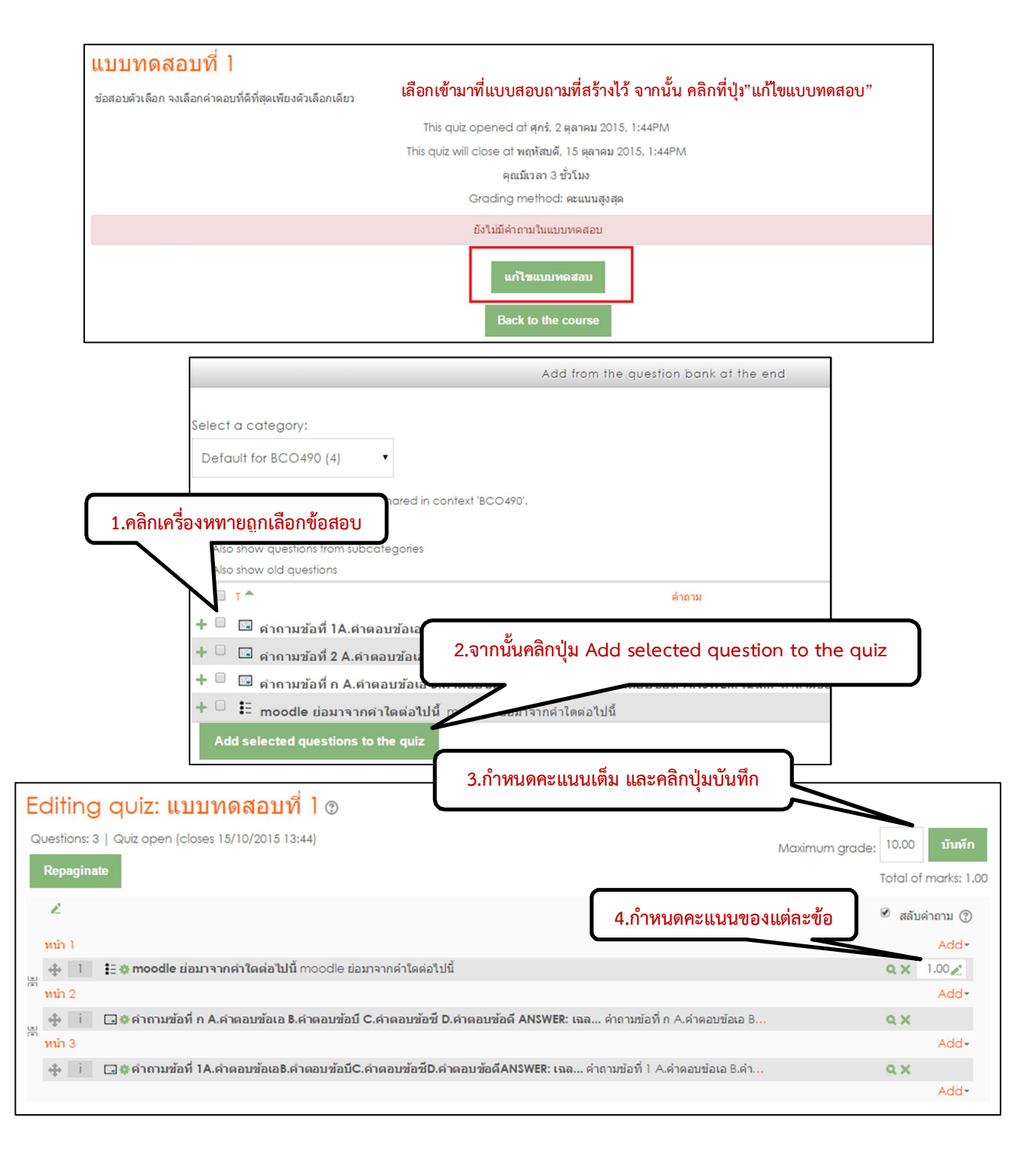